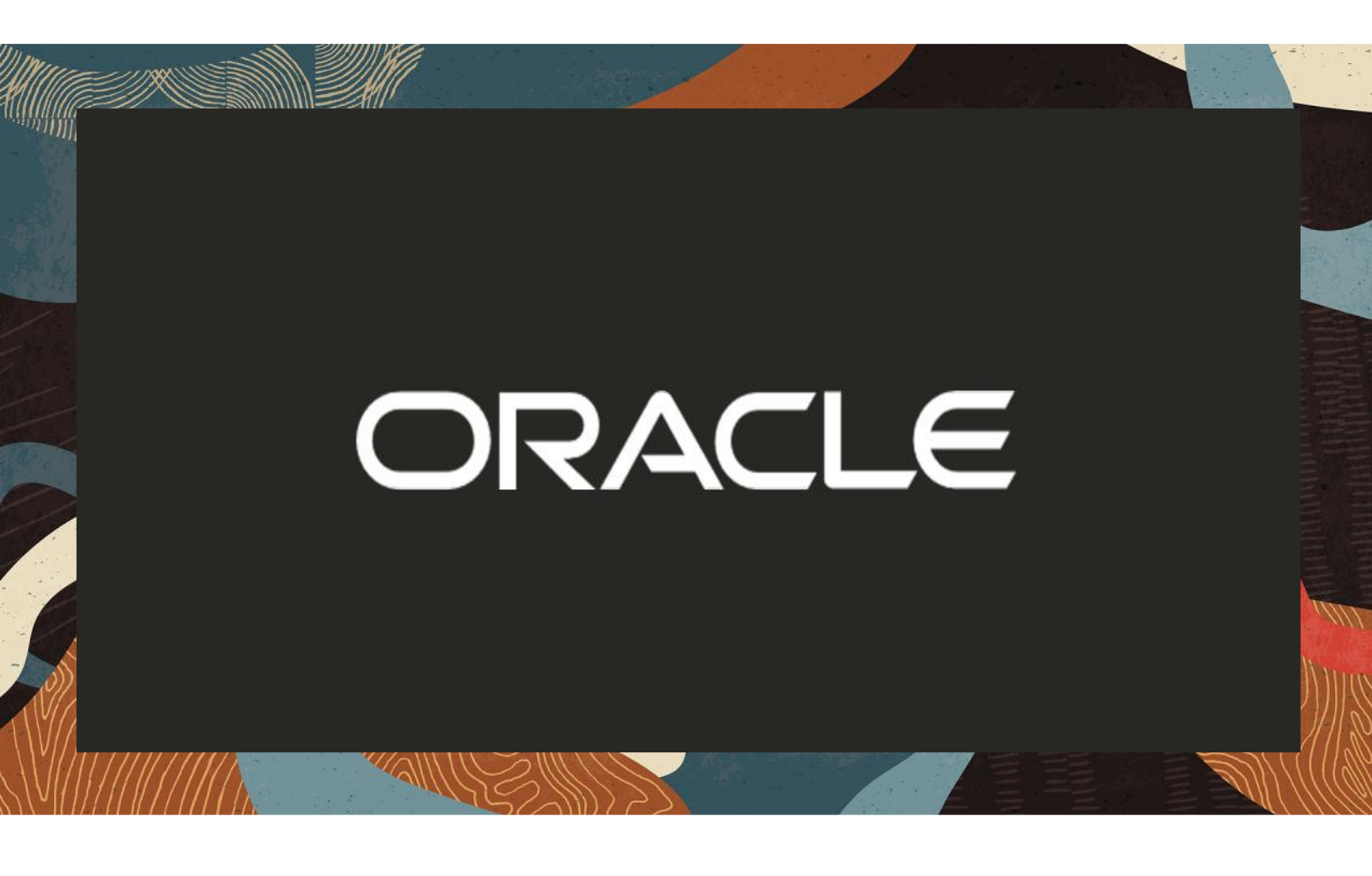

Configuring the Oracle SBC with Microsoft Azure Communication Services

**Technical Application Note** 

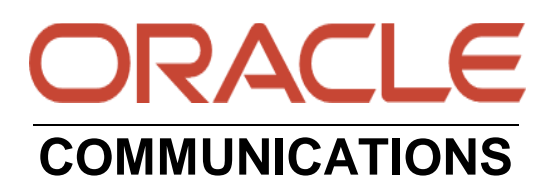

# Disclaimer

The following is intended to outline our general product direction. It is intended for information purposes only, and may not be incorporated into any contract. It is not a commitment to deliver any material, code, or functionality, and should not be relied upon in making purchasing decisions. The development, release, and timing of any features or functionality described for Oracle's products remains at the sole discretion of Oracle.

# 1 Contents

2/11/1/10

| 1 | 1 RELATED DOCUMENTATION                       | 5  |
|---|-----------------------------------------------|----|
|   | 1.1 ORACLE SBC                                | 5  |
|   | 1.2 MICROSOFT AZURE COMMUNICATION SERVICES    | 5  |
| 2 | 2 REVISION HISTORY                            | 6  |
| 3 | 3 INTENDED AUDIENCE                           | 6  |
| 4 | 4 VALIDATED ORACLE VERSIONS                   |    |
| 5 | 5 ABOUT ATURE COMMUNICATION SERVICES          | 6  |
| 5 | 5 1 INFRASTRUCTURE REQUIREMENTS               | 7  |
|   | 5.2 SBC DOMAIN NAMES                          | 7  |
|   | 5.3 PUBLIC TRUSTED CERTIFICATE FOR THE SBC    |    |
| 6 | 6 CONFIGURATION                               |    |
| 7 | 7 AZURE COMMUNICATION SERVICES DIRECT ROUTING |    |
| 8 | B ORACI E SBC CONFIGURATION                   | 11 |
| U | 8.1 GLOBAL CONFICURATION FLEMENTS             |    |
|   | 811 System-Config                             |    |
|   | 812 NTP Config                                | 12 |
|   | 813 Media Manager                             | 13 |
|   | 814 Sin Config                                | 13 |
|   | 8.2 NETWORK CONFIGURATION                     |    |
|   | 8.2.1 Physical Interfaces                     |    |
|   | 8.2.2 Network Interfaces                      |    |
|   | 8.3 SECURITY CONFIGURATION                    |    |
|   | 8.3.1 Certificate Records                     |    |
|   | 8.3.2 SBC End Entity Certificate              |    |
|   | 8.3.3 Root CA and Intermediate Certificates   |    |
|   | 8.3.4 TLS Profile                             |    |
|   | 8.4 MEDIA SECURITY CONFIGURATION              |    |
|   | 8.4.1 SDES-Profile                            |    |
|   | 8.4.2 Media Security Policy                   |    |
|   | 8.5 TRANSCODING CONFIGURATION                 |    |
|   | 8.5.1 Codec Policies                          |    |
|   | 8.5.2 Media Profiles                          |    |
|   | 8.5.3 RTCP Policy                             |    |
|   | 8.6 MEDIA CONFIGURATION                       |    |
|   | 8.6.1 Realm Config                            |    |
|   | 8.6.2 Steering Pools                          |    |
|   | 8.7 SIP CONFIGURATION                         |    |
|   | 8.7.1 Sip Feature                             |    |
|   | 8.7.2 Sip Profile                             |    |
|   | 8.7.3 Sip Interface                           |    |
|   | 8.7.4 Session Agents                          |    |
|   | 8.7.5 Session Agent Group                     |    |
|   | 8.7.6 Routing Configuration-Local Policy      |    |

///X

| 8.'<br>8.'   | .7.7 Access Control<br>.7.8 Sip Monitoring | 36<br>37 |
|--------------|--------------------------------------------|----------|
| 9 A          | CLI RUNNING CONFIG                         |          |
| 9.1<br>10 Al | PPENDIX A                                  |          |
| 10.1         | SBC BEHIND NAT SPL CONFIGURATION           |          |
| 11 CA        | AVEAT                                      |          |

11%

# **1** Related Documentation

# 1.1 Oracle SBC

- Oracle® Enterprise Session Border Controller Configuration Guide
- Oracle® Enterprise Session Border Controller Release Notes
- Oracle® Enterprise Session Border Controller Security Guide
- Oracle® Enterprise Session Border Controller Web Gui User's Guide

# 1.2 Microsoft Azure Communication Services

- Direct Routing Telephony Concepts
- <u>Azure Direct Routing Infrastructure Requirements</u>
- Session Border Controllers and Voice Routing
- <u>Azure Communication Services Overview</u>
- Quickstart: Create and Manage Communication Services resources
- Quickstart: Build your own App
- Get Started with Web Calling Sample

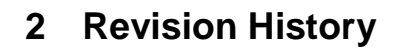

| Version | Date Revised | Description of Changes                                                                             |
|---------|--------------|----------------------------------------------------------------------------------------------------|
| 1.0     | 9/16/2021    | Initial Release                                                                                    |
| 1.1     | 9/5/2022     | Added DigiCert Global G2 Cert as root<br>CA for Teams<br>Changed certificate-record<br>screenshots |
| 1.2     | 07/20/2024   | Removed reference to ping-response<br>parameter and added notes for using<br>RespondOptions HMR    |

# 3 Intended Audience

This document describes how to connect the Oracle SBC to Microsoft Azure Communication Services. This paper is intended for IT or telephony professionals.

Note: To zoom in on screenshots of Web GUI configuration examples, press Ctrl and +.

# 4 Validated Oracle Versions

Microsoft has successfully conducted testing with the Oracle Communications SBC version:

SCZ840

This software release with the configuration outlined in this application note can run on any of the following products:

- AP 1100
- AP 3900
- AP 3950
- AP 4600
- AP 4900
- AP 6350
- AP 6300
- VME

# 5 About Azure Communication Services

Azure Communication Services allows you to easily add real-time voice, video, and telephone communication to your applications. Communication Services SDKs also allow you to add SMS functionality to your communications solutions. Azure Communication Services is identify agnostic; you have complete control over how end users are identified and authenticated. You can connect people to the communication data plane or services (bots).

Applications include:

 Business to Consumer (B2C). Business employees and services can interact with consumers using voice, video, and rich text chat in a custom browser or mobile application. An organization can send and receive SMS messages, or operate an interactive voice response system (IVR) using a phone number acquired through Azure. Integration with Microsoft Teams allows consumers to join Teams meetings hosted by employees; ideal for remote healthcare, banking, and product support scenarios where employees might already be familiar with Teams.

• Consumer to Consumer. Build engaging social spaces for consumer-to-consumer interaction with voice, video, and rich text chat. Any type of user interface can be built on Azure Communication Services SDKs. Complete application samples and UI assets are available to help you get started quickly.

# 5.1 Infrastructure Requirements

The table below shows the list of infrastructure prerequisites for deploying Direct Routing.

| Infrastructure Prerequisite                                 | Details                                      |
|-------------------------------------------------------------|----------------------------------------------|
| Certified Session Border Controller (SBC)                   |                                              |
| SIP Trunks connected to the SBC                             |                                              |
| Azure Subscription                                          |                                              |
| Communication Services Access Token                         |                                              |
| Public IP address for the SBC                               | See Microsoft's Plan Direct Routing document |
| Fully Qualified Domain Name (FQDN) for the SBC              |                                              |
| Public DNS entry for the SBC                                |                                              |
| Public trusted certificate for the SBC                      |                                              |
| Firewall IP addresses and ports for SIP Signaling and media |                                              |

# 5.2 SBC Domain Names

Customers without Office 365 can use any domain name for which they can obtain a public certificate.

The following table shows examples of DNS names registered for the tenant, whether the name can be used as an FQDN for the SBC, and examples of valid FQDN names:

| DNS name                | Can be used for SBC<br>FQDN | Examples of FQDN names                                                        |
|-------------------------|-----------------------------|-------------------------------------------------------------------------------|
| contoso.com             | Yes                         | Valid names:<br>sbc1.contoso.com<br>ssbcs15.contoso.com<br>europe.contoso.com |
| contoso.onmicrosoft.com | No                          | Using *.onmicrosoft.com domains is not supported for SBC names                |

If you are an Office 365 customer, then the SBC domain name must not match registered in Domains of the Office 365 tenant. Below is the example of Office 365 and Azure Communication Service coexistence:

| Domain registered in<br>Office 365       | Examples of SBC FQDN in Teams                                | Examples of SBC FQDN names in ACS                                                                                                    |
|------------------------------------------|--------------------------------------------------------------|----------------------------------------------------------------------------------------------------|
| <b>contoso.com</b> (second level domain) | <b>sbc.contoso.com</b> (name in the second level domain)     | <b>sbc.acs.contoso.com</b> (name in the third<br>level domain)<br><b>sbc.fabrikam.com</b> (any name within<br>different domain)                                                                        |
| o365.contoso.com (third level domain)    | <b>sbc.o365.contoso.com</b> (name in the third level domain) | <ul> <li>sbc.contoso.com (name in the second level domain)</li> <li>sbc.acs.o365.contoso.com (name in the fourth level domain)</li> <li>sbc.fabrikam.com (any name within different domain)</li> </ul> |

SBC pairing works on an ACS resource level, meaning you can pair many SBCs to a single ACS resource, but you cannot pair a single SBC to more than one ACS resource.

Unique SBC FQDNs are required for pairing to different resources.

# 5.3 Public trusted certificate for the SBC

Microsoft recommends that you request the certificate for the SBC by generating a certification signing request (CSR). Instructions on generating a CSR for an Oracle SBC are provided in the Configuration section of this application note.

NOTE: Most Certificate Authorities (CAs) require the private key size to be at least 2048. Keep this in mind when generating the CSR.

The certificate needs to have the SBC FQDN as the common name (CN) or the subject alternative name (SAN) field. The certificate should be issued directly from a certification authority, not from an intermediate provider.

Alternatively, ACS SIP Interface supports a wildcard in the CN and/or SAN, and the wildcard needs to conform to standard <u>RFC HTTP Over TLS</u>. An example would be using \*.contoso.com which would match the SBC FQDN sbc.contoso.com, but wouldn't match with sbc.test.contoso.com.

The certificate needs to be generated by one of the following root certificate authorities:

- AffirmTrust
- AddTrust External CA Root
- Baltimore CyberTrust Root\*
- Buypass
- Cybertrust
- Class 3 Public Primary Certification Authority
- Comodo Secure Root CA
- Deutsche Telekom
- DigiCert Global Root CA
- DigiCert High Assurance EV Root CA
- Entrust

- GlobalSign
- Go Daddy
- GeoTrust
- Verisign, Inc.
- SSL.com
- Starfield
- Symantec Enterprise Mobile Root for Microsoft
- SwissSign
- Thawte Timestamping CA
- Trustwave
- TeliaSonera
- T-Systems International GmbH (Deutsche Telekom)
- QuoVadis

Microsoft is working on adding additional certification authorities based on customer requests.

# 6 Configuration

This chapter provides step by step guidance on how to configure the Oracle SBC for interworking with Microsoft Azure Communication Services.

Below shows the connection topology example for MSFT Azure Communication Services.

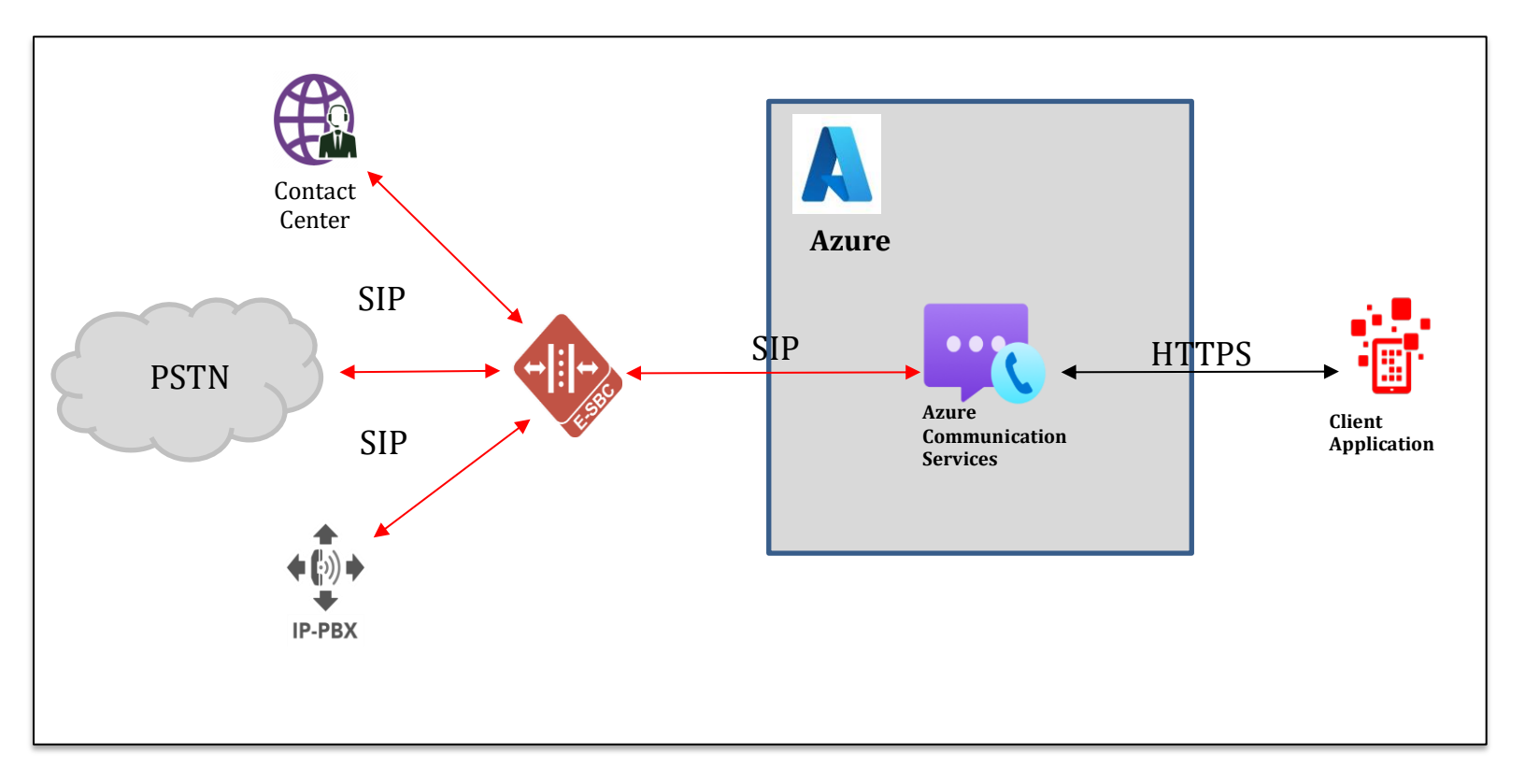

These instructions cover configuration steps between the Oracle SBC and Microsoft Azure Communications Services. The interconnection of other entities, such as connection of the SIP trunk, 3rd Party PBX and/or analog devices are not covered in this instruction. The details of such connection are available in other instructions produced by the vendors of retrospective components.

# 7 Azure Communication Services Direct Routing

Azure Communication Services supports a "SIP-Interface" option that allows you to connect, through Oracle's certified session border controller, your legacy on-premises telephony and your carrier of choice to ACS. It provides PSTN calling capabilities to your ACS applications even if Azure Cloud Calling is not available in your country/region.

With this option:

- You connect your own supported Oracle SBC to Azure Communication Services without the need for additional onpremises software.
- You can use literally any telephony carrier with ACS.

• You can configure interoperability between your telephony equipment—such as a third-party PBX and analog devices—and ACS.

The cloud deployment and setup of Azure Communication Services is outside the scope of this document.

Please see Related Documentation for more information on the setup and configuration of Azure Communication Services

# 8 Oracle SBC Configuration

There are two methods for configuring the OCSBC, ACLI, or GUI.

For the purposes of this note, we'll be using the OCSBC GUI for all configuration examples. We will however provide the ACLI path to each element.

This guide assumes the OCSBC has been installed, management interface has been configured, product selected and entitlements have been assigned. Also, http-server has been enabled for GUI access. If you require more information on how to install your SBC platform, please refer to the <u>ACLI configuration guide</u>.

To access the OCSBC GUI, enter the management IP address into a web browser. When the login screen appears, enter the username and password to access the OCSBC.

Once you have accessed the OCSBC, at the top, click the Configuration Tab. This will bring up the OCSBC Configuration Objects List on the screen.

| ORACLE Enterprise Ses                | ORACLE Enterprise Session Border Controller |                       |                                         |           |                 |  |  |
|--------------------------------------|---------------------------------------------|-----------------------|-----------------------------------------|-----------|-----------------|--|--|
| NN3900-101 10.138.194.136 SCZ8.4.0 F | Patch 7 (Build 436                          | )                     |                                         | Dashboard | Configuration N |  |  |
| Configuration View Configuration     | Q                                           |                       |                                         |           |                 |  |  |
| media-manager                        | •                                           | Configuration Objects | Configuration Objects                   |           |                 |  |  |
| security                             | •                                           |                       |                                         |           |                 |  |  |
| session-router                       | •                                           | Name                  | Description                             |           |                 |  |  |
| sustem                               |                                             | access-control        |                                         |           |                 |  |  |
| system                               |                                             | account-config        | Configure Quality of Service accounting |           |                 |  |  |

Any configuration parameter not specifically listed below can remain at the OCSBC default value and does not require a change for connection to MSFT Teams Direct routing to function properly. Also, all FQDN, IP Address, SBC TLS certificates, or other network information outlined in this configuration example is only usable within the Oracle LAB, and cannot be added to any other configuration or SBC outside of that lab environment. This is for example purposes only.

# 8.1 Global Configuration Elements

Before you can configuration more granular parameters on the SBC, there are four global configuration elements that must be enabled to proceed.

- System-Config
- Ntp-config
- Media-manager-Config
- Sip-Config

# 8.1.1 System-Config

To configure system level functionality for the OCSBC, you must first enable the system-config

GUI Path: system/system-config

ACLI Path: config t→system→system-config

Note: The following parameters are optional but recommended for system config

- Hostname
- Description
- Location
- Default Gateway (recommended to be the same as management interface gateway)

| ORACLE Enterprise Session Border Controller |                  |                            |                                                        |  |
|---------------------------------------------|------------------|----------------------------|--------------------------------------------------------|--|
| NN3900-101 10.138.194.136 SCZ8.4.0          | Patch 7 (Build 4 | 136)                       |                                                        |  |
| Configuration View Configuration            | Q                |                            |                                                        |  |
| media-manager                               | •                | Modify System Config       |                                                        |  |
| security                                    | •                |                            |                                                        |  |
| session-router                              | •                | Hostname                   | solutionslab.cbguburlington.com                        |  |
| system                                      | •                | Description                | SBC for Azure Communication<br>Services Direct Routing |  |
| fraud-protection                            |                  |                            |                                                        |  |
| host-route                                  |                  | Location                   | Burlington, MA                                         |  |
| http-client                                 |                  | Mib System Contact         |                                                        |  |
| http-server                                 |                  | Mib System Name            |                                                        |  |
| network-interface                           |                  | Mib System Location        |                                                        |  |
| ntp-config                                  |                  | Acp TLS Profile            | •                                                      |  |
| phy-interface                               |                  | SNMP Enabled               | 🗸 enable                                               |  |
| redundancy-config                           |                  | Enable SNMP Auth Traps     | enable                                                 |  |
| snmp-community                              |                  | Enable SNMP Syslog Notify  | enable                                                 |  |
| spl-config                                  |                  | Enable SNMP Monitor Traps  | enable                                                 |  |
| system-config                               |                  | Enable SNMP TLS Srtp Traps | enable                                                 |  |

Click OK at the bottom of the screen

### 8.1.2 NTP Config

To enable NTP on the SBC:

GUI Path: system/ntp-config

ACLI Path: config t→system→ntp-config

• Add the IP address in the box for server

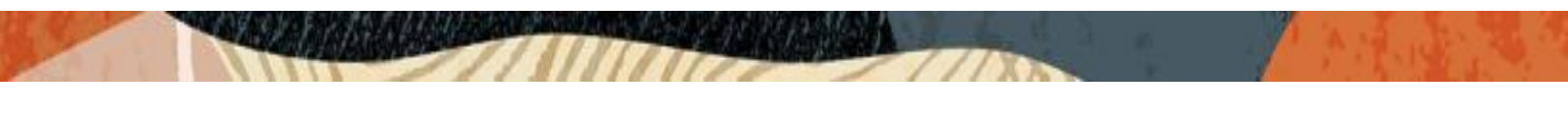

| ORACLE Enterprise Session Border Controller |                                                        |                  |                 |  |  |  |
|---------------------------------------------|--------------------------------------------------------|------------------|-----------------|--|--|--|
| NN3900-101 10.138.194.136 SC                | NN3900-101 10.138.194.136 SCZ8.4.0 Patch 7 (Build 436) |                  |                 |  |  |  |
| Configuration View Configuration Q          |                                                        |                  |                 |  |  |  |
| media-manager                               | •                                                      | Modify NTP Confi | g               |  |  |  |
| security                                    | ►                                                      |                  |                 |  |  |  |
| session-router                              | •                                                      | Server           | 141.146.36.99 🗙 |  |  |  |

• Click OK at the bottom

### 8.1.3 Media Manager

To configure media functionality on the SBC, you must first enabled the global media manager

GUI Path: media-manager/media-manager

ACLI Path: config t→media-manager→media-manager-config

The following options are recommeded for global media manager when interfacing with MSFT Teams Direct Routing

- Options: In the box next to options, add the string: audio-allow-asymmetric-pt
- Hit enter, then add: xcode-gratuitous-rtcp-report-generation (requires a reboot to take effect), hit enter again.

| ORACLE Enterprise Session Border Controller |                  |                       |                               |   |
|---------------------------------------------|------------------|-----------------------|-------------------------------|---|
| NN3900-101 10.138.194.136 SCZ8.4.0          | Patch 7 (Build 4 | 436)                  |                               |   |
| Configuration View Configuration            | Q                |                       |                               |   |
| media-manager                               | •                | Modify Media Manager  |                               |   |
| codec-policy                                |                  |                       |                               |   |
| media-manager                               |                  | TCP Subsq Guard Timer | 300                           |   |
| media-policy                                |                  | Hnt Rtcp              | enable                        |   |
|                                             |                  | Algd Log Level        | NOTICE                        | • |
| realm-config                                |                  | Mbcd Log Level        | NOTICE                        |   |
| steering-pool                               |                  | Ontions               |                               |   |
| security                                    |                  | options               | audio-allow-asymmetric-pt 🗙   |   |
|                                             | F                |                       | xcode-gratuitous-rtcp-report- |   |
| session-router                              | •                |                       | generation                    |   |
| system                                      | •                |                       | ^                             |   |

• Click ok at the bottom

#### 8.1.4 Sip Config

To enable sip related objects on the OCSBC, you must first configure the global Sip Config element:

GUI Path: session-router/sip-config

ACLI Path: config t→session-router→sip-config

The following are recommended parameters under the global sip-config:

- Options: In the box next to options, add the string: inmanip-before-validate
- Hit enter, then add: max-udp-length=0, hit enter again

| ORACLE Enterprise Session Border Controller |         |            |                          |                           |
|---------------------------------------------|---------|------------|--------------------------|---------------------------|
| NN3900-101 10.138.194.136 SCZ8.4.0          | Patch 7 | ' (Build 4 | 136)                     |                           |
| Configuration View Configuration            | Q       |            |                          |                           |
| security                                    | ►       | *          |                          |                           |
| session-router                              | •       |            | Modity SIP Config        |                           |
| access-control                              |         |            | State                    | 🖌 enable                  |
| account-config                              |         |            | Dialog Transparency      | ✓ enable                  |
| filter-config                               |         |            | Home Realm ID            | •                         |
| ldap-config                                 |         |            | Egress Realm ID          | •                         |
| local-policy                                |         |            | Nat Mode                 | None 👻                    |
| local-routing-config                        |         |            | Registrar Domain         | *                         |
| media-profile                               |         |            | Registrar Host           | *                         |
| session-agent                               |         |            | Registrar Port           | 0                         |
| session-group                               |         |            | Init Timer               | 500                       |
| session-recording-group                     |         |            | Max Timer                | 4000                      |
| session-recording-server                    |         |            | Trans Expire             | 32                        |
| Session recording server                    |         |            | Initial Inv Trans Expire | 0                         |
| session-translation                         |         |            | Invite Expire            | 180                       |
| sip-config                                  |         |            | Session Max Life Limit   | 0                         |
| sip-feature                                 |         |            | Enforcement Profile      | •                         |
| sip-interface                               |         |            | Red Max Trans            | 10000                     |
| sip-manipulation                            |         |            | Options                  | inmanip-before-validate 🗙 |
| sip-monitoring                              |         |            |                          | max-udp-length=0 🗙        |

• Click OK at the bottom

# 8.2 Network Configuration

To connect the SBC to network elements, we must configure both physical and network interfaces. For the purposes of this example, we will configure two physical interfaces, and two network interfaces. One to communicate with MSFT Azure Communications Direct Routing, and the other to connect to PSTN Network.

# 8.2.1 Physical Interfaces

GUI Path: system/phy-interface

ACLI Path: config t→system→phy-interface

• Click Add, use the following table as a configuration example:

| Config Parameter | ACS Interface | PSTN  |
|------------------|---------------|-------|
| Name             | s0p0          | S1p0  |
| Operation Type   | Media         | Media |
| Slot             | 0             | 1     |
| Port             | 0             | 0     |

Note: Physical interface names, slot and port may vary depending on environment

| ORACLE Enterprise Ses              | sion Border Co     | ntroller |        |         |                |      |      |
|------------------------------------|--------------------|----------|--------|---------|----------------|------|------|
| NN3900-101 10.138.194.136 SCZ8.4.0 | Patch 7 (Build 43) | 6)       |        |         |                |      |      |
| Configuration View Configuration   | Q                  |          |        |         |                |      |      |
| media-manager                      | •                  | Phy Int  | erface | 2       |                |      |      |
| security                           | •                  |          |        |         |                |      |      |
| session-router                     | •                  | _        |        |         |                |      |      |
| system                             |                    | D f      | à 🛆    | 🛓 🖉 🙃 🏛 |                |      |      |
| system                             | Ť                  | Action   | Sel    | Name    | Operation Type | Port | Slot |
| fraud-protection                   |                    |          |        | s0p0    | Media          | 0    | 0    |
| host-route                         |                    |          |        |         |                |      |      |
| http-client                        |                    |          |        | s1p0    | Media          | 0    | 1    |

• Click OK at the bottom after entering config information for each.

#### 8.2.2 Network Interfaces

GUI Path: system/network-interface

ACLI Path: config t→system→network-interface

• Click Add, use the following table as a configuration example: (hostname is optional)

| Configuration Parameter | ACS Interface                   | PSTN          |
|-------------------------|---------------------------------|---------------|
| Name                    | s0p0                            | s1p0          |
| Hostname                | Solutionslab.cgbuburlington.com |               |
| IP Address              | 141.146.36.70                   | 192.168.1.10  |
| Netmask                 | 255.255.255.192                 | 255.255.255.0 |
| Gateway                 | 141.146.36.65                   | 192.168.1.1   |
| DNS Primary IP          | 8.8.8.8                         |               |
| DNS Domain              | Solutionslab.cgbuburlington.com |               |

Click OK at the bottom of each after entering config information

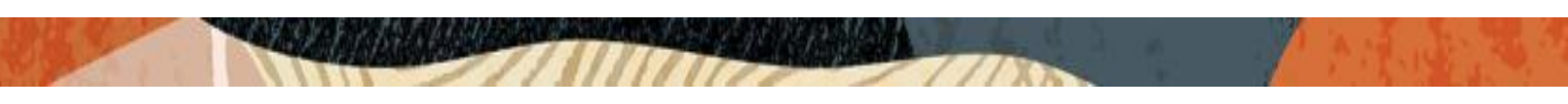

| ORACLE Enterprise Ses              | ssion Border Co    | ntroller   |         |                  |             |             |                                 |               |               |
|------------------------------------|--------------------|------------|---------|------------------|-------------|-------------|---------------------------------|---------------|---------------|
| NN3900-101 10.138.194.136 SCZ8.4.0 | Petch 7 (Build 436 | 5)         |         |                  |             |             |                                 | Dashboard     | Configuration |
| Configuration View Configuration   | Q                  |            |         |                  |             |             |                                 |               |               |
| media-manager                      | •                  | Networ     | rk Inte | rface            |             |             |                                 |               |               |
| security                           | •                  |            |         |                  |             |             |                                 |               |               |
| session-router                     | •                  | _          |         |                  |             |             |                                 |               |               |
| system                             | *                  | <b>D</b> t | 1 I     | . <b>.</b> / 6 é |             |             |                                 |               |               |
|                                    |                    | Action     | Sel     | Name             | Sub Port Id | Description | Hostname                        | IP Address    |               |
| fraud-protection                   |                    | 1          |         | 0q0e             | 0           |             | solutionsleb.cbguburlington.com | 141.146.36.70 |               |
| http-client                        |                    | 1          |         | s1p0             | 0           |             |                                 | 192.168.130   |               |

• Click OK at the bottom of each after entering config information

# 8.3 Security Configuration

This section describes how to configure the SBC for both TLS and SRTP communication with Microsoft Azure Communication Services Direct Routing

#### 8.3.1 Certificate Records

"Certificate-records" are configuration elements on Oracle SBC which captures information for a TLS certificate such as common-name, key-size, key-usage etc.

This section walks you through how to configure certificate records, create a certificate signing request, and import the necessary certificates into the SBC's configuration.

GUI Path: security/certificate-record

ACLI Path: config t→security→certificate-record

For the purposes of this application note, we'll create four certificate records. They are as follows:

- SBC Certificate (end-entity certificate)
- GoDaddy Root Cert (Root CA used to sign the SBC's end entity certificate)
- BaltimoreRoot CA Cert (Microsoft Presents the SBC a certificate signed by this authority)
- DigiCert Global G2 Cert (Microsoft Presents the SBC a certificate signed by this authority)

#### 8.3.2 SBC End Entity Certificate

This is the certificate the SBC will present to Microsoft during the TLS handshake to establish a secure connection to Microsoft ACS Direct Routing.

The common name of this certificate should contain the SBC's FQDN.

To configure this certificate record:

• Click ADD, and configure as shown below:

|                                    | ession Border C    | ontroller                 |                                 |
|------------------------------------|--------------------|---------------------------|---------------------------------|
| NN3900-101 10.138.194.136 SCZ8.4.0 | ) Patch 7 (Build 4 | 36)                       |                                 |
| Configuration View Configuration   | Q                  |                           |                                 |
| media-manager                      | •                  | Modify Certificate Record |                                 |
| security                           | •                  |                           |                                 |
| authentication-profile             |                    | Name                      | ACSSBCCertificate               |
| certificate-record                 |                    | Country                   | US                              |
| tls-global                         |                    | State                     | ТХ                              |
| tls-profile                        |                    | Locality                  | Austin                          |
| session-router                     | •                  | Organization              | Engineering                     |
| system                             | •                  | Unit                      |                                 |
|                                    |                    | Common Name               | solutionslab.cgbuburlington.com |
|                                    |                    | Key Size                  | 2048 💌                          |
|                                    |                    | Alternate Name            |                                 |
|                                    |                    | Trusted                   | ✓ enable                        |
|                                    |                    | Key Usage List            | digitalSignature 🗙              |
|                                    |                    |                           | keyEncipherment 🗙               |
|                                    |                    | Extended Key Usage List   | serverAuth 🗙 clientAuth 🗙       |
|                                    |                    | Key Algor                 | rsa 🔻                           |
|                                    |                    | Digest Algor              | sha256 💌                        |
|                                    |                    | Ecdsa Key Size            | p256 💌                          |

- Click OK at the bottom
- Next, using this same procedure, configure certificate records for Root and Intermediate CA Certificates

### 8.3.3 Root CA and Intermediate Certificates

### 8.3.3.1 Baltimore Root CA Certificate:

Microsoft presents a certificate to the SBC which is signed by Baltimore Cyber Baltimore CyberTrust Root. To trust this certificate, your SBC must have the certificate configured, imported and listed as a trusted CA certificate.

You can download this certificate here: https://cacert.omniroot.com/bc2025.pem

Please use the example below to configure this certificate on the Oracle SBC.

|                                     | sion Border (    | Controller                |                           |   |
|-------------------------------------|------------------|---------------------------|---------------------------|---|
| NN3900-101 10.138.194.136 SCZ8.4.01 | Patch 7 (Build 4 | 436)                      |                           |   |
| Configuration View Configuration    | Q                |                           |                           |   |
| media-manager                       | ×                | Modify Certificate Record |                           |   |
| security                            | •                |                           |                           |   |
| authentication-profile              |                  | Name                      | BaltimoreRoot             |   |
| certificate-record                  |                  | Country                   | US                        |   |
| tls-global                          |                  | State                     | MA                        |   |
| tls-profile                         |                  | Locality                  | Burlington                |   |
| session-router                      | •                | Organization              | Engineering               |   |
| system                              | •                | Unit                      |                           |   |
| -,                                  | ŗ                | Common Name               | Baltimore CyberTrust Root |   |
|                                     |                  | Key Size                  | 2048                      |   |
|                                     |                  | Alternate Name            |                           |   |
|                                     |                  | Trusted                   | 🗸 enable                  |   |
|                                     |                  | Key Usage List            | digitalSignature 🗙        |   |
|                                     |                  |                           | keyEncipherment 🗙         |   |
|                                     |                  | Extended Key Usage List   | serverAuth 🗙              |   |
|                                     |                  | Key Algor                 | rsa                       | • |
|                                     |                  | Digest Algor              | sha256                    | • |
|                                     |                  | Ecdsa Key Size            | p256                      | • |

# 8.3.3.2 Go Daddy Root

The following, GoDaddyRoot, is the root CA certificate used to sign the SBC's end entity certificate. As mentioned above, your root CA and/or intermediate certificate may differ. This is for example purposes only.

# 8.3.3.3 DigiCert Global Root G2

The DNS name of the Microsoft Teams Direct Routing interface is sip.pstnhub.microsoft.com. Microsoft presents a certificate to the SBC which is signed by DigiCert Global Root G2.To trust this certificate, your SBC must have the certificate listed as a trusted ca certificate. You can download this certificate here: DigiCert Global Root G2

# 8.3.3.4 Baltimore Root

The DNS name of the Microsoft Teams Direct Routing interface is sip.pstnhub.microsoft.com. Microsoft presents a certificate to the SBC which is signed by Baltimore Cyber Baltimore CyberTrust Root. To trust this certificate, your SBC must have the certificate listed as a trusted ca certificate.

You can download this certificate here: https://cacerts.digicert.com/BaltimoreCyberTrustRoot.crt.pem

Please use the following table as a configuration reference: Modify the table according to the certificates in your environment.

| Config Parameter           | Baltimore Root                      | GoDaddy Root                        | DigiCert Global<br>Root G2          |
|----------------------------|-------------------------------------|-------------------------------------|-------------------------------------|
| Common Name                | Baltimore<br>CyberTrust Root        | Go Daddy Class2<br>Root CA          | DigiCert Global<br>Root G2          |
| Key Size                   | 2048                                | 2048                                | 2048                                |
| Key-Usage-List             | digitalSignature<br>keyEncipherment | digitalSignature<br>keyEncipherment | digitalSignature<br>keyEncipherment |
| Extended Key Usage<br>List | serverAuth                          | serverAuth                          | serverAuth                          |
| Key algor                  | rsa                                 | rsa                                 | rsa                                 |
| Digest-algor               | Sha256                              | Sha256                              | Sha256                              |

| ORACL              | Enterprise S        | ession Bo    | rder Co    | ntroller             |         |            |              |                    |                   | <b>○</b> ▼ | admin 🔻      |
|--------------------|---------------------|--------------|------------|----------------------|---------|------------|--------------|--------------------|-------------------|------------|--------------|
| NN3950-101 10.1    | 38.194.101 SCZ9.0.1 | 0 Patch 3 (E | Build 290  | )                    |         |            | Dashboard    | Configuration      | Monitor and Trace | Widgets    | System       |
| Configuration      | View Configuration  | Q            |            |                      |         |            |              |                    | Discard           | 😧 Verify   | 🖹 Save       |
| media-manager      | Þ                   | Certific     | cate Re    | ecord                |         |            |              |                    |                   |            |              |
| security           | •                   |              |            |                      |         |            |              |                    |                   |            |              |
| authentication-p   | rofile              |              |            |                      |         |            |              |                    |                   |            |              |
| certificate-record | 1                   |              | <u>n</u> 1 | ▲ PKCS12             |         |            |              |                    | Search            |            | Q            |
|                    |                     | Action       | Select     | Name                 | Country | State      | Locality     | Organization       | Unit              | Comm       | on Name      |
| tls-global         |                     | :            |            | ACSSBCCertificate    | US      | California | Redwood City | Oracle Corporation |                   | telecha    | at.o-test06' |
| tls-profile        |                     | :            |            | BaltimoreRoot        | US      | МА         | Burlington   | Engineering        |                   | Baltim     | ore CyberT   |
| session-router     | ►                   | •            |            |                      |         |            |              |                    |                   |            |              |
| system             | •                   | ÷            |            | DigiCertGlobalRootG2 | US      | MA         | Burlington   | DigiCert           | www.digicert.com  | DigiCe     | rt Global R  |
|                    |                     | :            |            | GoDaddyRoot          | US      | МА         | Burlington   | Engineering        |                   | GoDad      | dy Class2 F  |
|                    |                     |              |            |                      |         |            |              |                    |                   |            |              |
|                    |                     |              |            |                      |         |            |              |                    |                   |            |              |
|                    |                     |              |            |                      |         |            |              |                    |                   |            |              |

At this point, before generating a certificate signing request, or importing any of the Root CA certs, we must save and activate the configuration of the SBC.

| No. | - A Market |
|-----|------------|
|     |            |

| ORACL              | Enterprise         | Session Bo    | rder Co   | ntroller  |            |    |                     |                         |             |        |                    |                   |         |              |
|--------------------|--------------------|---------------|-----------|-----------|------------|----|---------------------|-------------------------|-------------|--------|--------------------|-------------------|---------|--------------|
| NN3950-101 10.13   | 58.194.101 SCZ9.0  | .0 Patch 3 (B | uild 290) | )         |            |    |                     |                         | Dast        | nboard | Configuration      | Monitor and Trace | Widgets | System       |
| Configuration      | View Configuration | Q             |           |           |            |    |                     |                         |             |        |                    | Discard           | 😟 Venty | 🖹 Save       |
| media-manager      | •                  | Certific      | ate Re    | ecord     |            |    |                     |                         |             |        |                    |                   |         |              |
| security           | Ψ                  |               |           |           |            |    |                     |                         |             |        |                    |                   |         |              |
| authentication-p   | rofile             |               | ት<br>ት    | Т         | Prosta     |    |                     |                         |             |        |                    | Sourch            |         | 0            |
| certificate-record |                    | Li U          | Li Li Li  | Name      | PRC512     |    | Confirm             |                         |             |        | Organization       | Junia             | Comm    | Q Name       |
| tls-global         |                    | Action        | Select    | Name      |            |    | comm                |                         | Canty       |        | Organization       | Unit              | Comn    | on Name      |
| tls-profile        |                    | :             |           | ACSSBCC   | ertificate | US | Do you want to acti | vate the configuration? | edwood City |        | Oracle Corporation |                   | telech  | at.o-test06' |
| us-prome           |                    | :             |           | Baltimore | Root       | US | Confir              | rm Cancel               | urlington   |        | Engineering        |                   | Baltim  | ore CyberT   |
| session-router     | •                  |               |           |           |            |    |                     |                         | _           |        |                    |                   |         |              |
| system             | •                  | :             |           | DigiCertG | obalRootG2 | US |                     | MA                      | Burlington  |        | DigiCert           | www.digicert.com  | DigiCe  | rt Global R  |
|                    |                    | :             |           | GoDaddyl  | Root       | US |                     | МА                      | Burlington  |        | Engineering        |                   | GoDa    | ldy Class2 F |
|                    |                    |               |           |           |            |    |                     |                         |             |        |                    |                   |         |              |
|                    |                    |               |           |           |            |    |                     |                         |             |        |                    |                   |         |              |

### 8.3.3.5 Generate Certificate Signing Request

Now that the SBC's certificate has been configured, create a certificate signing request for the SBC's end entity only. This is not required for any of the Root CA or intermidiate certificates that have been created.

On the certificate record page in the Oracle SBC GUI, select the SBC's end entity certificate that was created above, and click the "generate" tab at the top:

| onfiguration      | View Configuration | Q        |        |                      |         |            |              |                    | Discard          | 🙆 Verify 🖹 Sa     |
|-------------------|--------------------|----------|--------|----------------------|---------|------------|--------------|--------------------|------------------|-------------------|
| Bereiter          |                    |          |        |                      |         |            |              |                    |                  | ·····             |
| nedia-manager     | •                  | Certific | ate Re | ecord                |         |            |              |                    |                  |                   |
| security          | v                  |          |        |                      | ~       |            |              |                    |                  |                   |
| authentication-p  | profile            |          |        |                      |         |            |              |                    |                  |                   |
| certificate-recor | d                  | ₽ ť      | 1: 1   | PKCS12               | 1 6     | ₫ 📮 🗹      |              |                    | Search           | Q                 |
|                   |                    | Action   | Select | Name                 | Country | State      | Locality     | Organization       | Unit             | Common Name       |
| tis-global        |                    | :        | ~      | ACSSBCCertificate    | US      | California | Redwood City | Oracle Corporation |                  | telechat.o-test0  |
| tls-profile       |                    | · ·      | -      | DaltimereDeat        | 115     |            | Durlington   | Fagineering        |                  | Daltimara Cuhar   |
| session-router    | •                  | :        |        | BaltimoreRoot        | US      | МА         | Bunington    | Engineering        |                  | Baltimore Cyber   |
| system            | +                  | :        |        | DigiCertGlobalRootG2 | US      | MA         | Burlington   | DigiCert           | www.digicert.com | DigiCert Global I |
|                   |                    | :        |        | GoDaddyRoot          | US      | МА         | Burlington   | Engineering        |                  | GoDaddy Class2    |
|                   |                    |          |        |                      |         |            |              |                    |                  |                   |

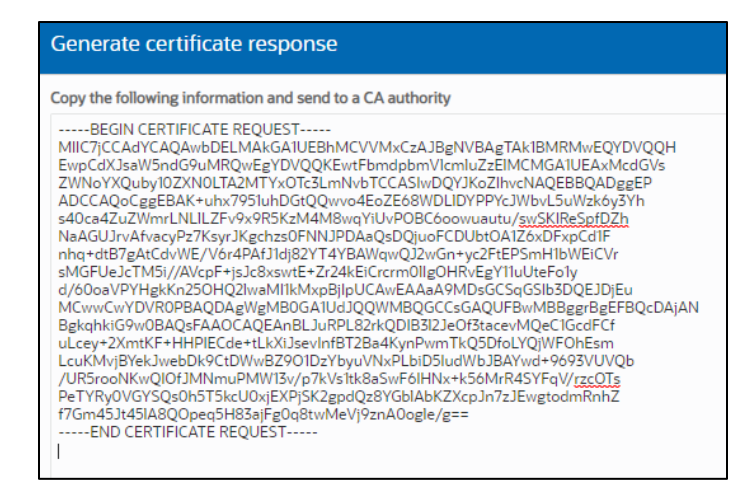

Copy/paste the text that gets printed on the screen as shown above and upload to your CA server for signature. Also note, at this point, **another save and activate is required** before you can import the certificates to each certificate record created above.

Once you have received the signed certificate back from your signing authority, we can now import all certificates to the SBC configuration.

# 8.3.3.6 Import Certificates to SBC

Once certificate signing request has been completed - import the signed certificate to the SBC.

Please note – all certificates including root and intermediate certificates are required to be imported to the SBC. Once all certificates have been imported, issue a third **save/activate** from the WebGUI to complete the configuration of certificates on the Oracle SBC.

| ORACL              | Enterprise S       | Session Bo    | order Co  | ntroller             |         |              |              |                    |                   | Ô 🔺      | admin 🔻       |
|--------------------|--------------------|---------------|-----------|----------------------|---------|--------------|--------------|--------------------|-------------------|----------|---------------|
| NN3950-101 10.1    | 138.194.101 SCZ9.0 | .0 Patch 3 (E | Build 290 | )                    |         |              | Dashboard    | Configuration      | Monitor and Trace | Widgets  | System        |
| Configuration      | View Configuration | Q             |           |                      |         |              |              |                    | Discard           | 😧 Verify | B Save        |
| media-manager      | <b>&gt;</b>        | Certific      | cate Re   | ecord                |         |              |              |                    |                   |          |               |
| security           | v                  |               |           |                      |         | $\mathbf{X}$ |              |                    |                   |          |               |
| authentication-p   | profile            |               | ि .↑.     | .↓. 🖾 pKcst2         | 1 6 1   |              |              |                    | Search            |          | 0             |
| certificate-record | d                  | Action        | Select    | Name                 | Country | State        | Locality     | Organization       | Unit              | Comn     | non Name      |
| tls-global         |                    | :             |           | ACSSBCCertificate    | US      | California   | Redwood City | Oracle Corporation | 1                 | telech   | at.o-test06'  |
| tls-profile        |                    | :             |           | BaltimoreRoot        | US      | МА           | Burlington   | Engineering        |                   | Baltin   | nore CyberT   |
| system             | ۲<br>۲             | :             |           | DigiCertGlobalRootG2 | US      | ма           | Burlington   | DigiCert           | www.digicert.com  | DigiC    | ert Global Re |
|                    |                    | :             |           | GoDaddyRoot          | US      | МА           | Burlington   | Engineering        |                   | GoDa     | ddy Class2 F  |
|                    |                    |               |           |                      |         |              |              |                    |                   |          |               |
|                    |                    |               |           |                      |         |              |              |                    |                   |          |               |

| Format try-all  mport Method File Paste Paste Paste MIHMICCBhogawiBap(CSC/til MIHMICCBhogawiBap(CSC/til MIHMICCBhogawiBap(CSC/til MIHMICCBhogawiBap(CSC/til MIHMICCBhogawiBap(CSC/til MIHMICCBhogawiBap(CSC/til MIHMICCBhogawiBap(CSC/til MIHMICBhogawiBap(CSC/til MIHMICHBhogawiBap(CSC/til MIHMICHBhogawiBap(CSC/til MIHMICHBhogawiBap(CSC/til MIHMICHBhogawiBap(CSC/til MIHMICHBhogawiBap(CSC/til MIHMICBhogawiBap(CSC/til MIHMICHBhogawiBap(CSC/til MIHMICHBhogawiBap(CSC/til MIHMICHBhogawiBap(CSC/til MIHMICHBhogawiBap(CSC/til MIHMICHBhogawiBap(CSC/til MIHMICHBhogawiBap(CSC/til MIHMICHBhogawiBap(CSC/til MIHMICHBhogawiBap(CSC/til MIHMICHBhogawiBap(CSC/til MIHMICHBhogawiBap(CSC/til MIHMICHBhogawiBap(CSC/til MIHMICHBhogawiBap(CSC/til MIHMICHBhogawiBap(CS | rmat try-all v<br>port Method File<br>Paste<br>ste ····-BEGIN CERTIFICATE<br>MIIHM/CCBhagAwIBAgQC3C/hIB<br>HZQbxQTv4AOWW2ANBgkqhkiG<br>W0BAQEADDP<br>M0suCQYDVQQCeyJU2eUMB<br>MGAIUECMMRGinaUNenQgSW<br>SJMSkwJwYDVQQDEVBE<br>WdgQ2V/dCBUTFMgUINBIFNIQ<br>TIINIAyMDM/dEUNBTAeFw0yMTA<br>SM4awHQAWIDBA         | Format try-all ▼ mport Method File Paste Paste                                                                                                    | Format try-all  mport Method File Paste Paste Pa   | mport Certificate |                                                                                                    |
|----------------------------------------------------------------------------------------------------|----------------------------------------------------------------------------------------------------|----------------------------------------------------------------------------------------------------|----------------------------------------------------------------------------------------------------|-------------------|----------------------------------------------------------------------------------------------------|
| Paste Paste  | port Method File                                                                                                    | mport Method File<br>Paste<br>Past | Import Method File<br>Paste Paste Past | Format            | try-all v                                                                                                    |
| Peste Peste Peste Peste  MIHMICCBhogawiBAB(OCSC/ni8 HZQBw/GAV/GTAAD/WCANBkchkiG Vw0BAQ;FADBP MOevcQVVQCQCewJVUzEV/MB MGATUEChMMRGinaUNEnQgSW SjMSkwiJw1VVQQDEVBE aV/dp22VydCBUTFMQUINBINQ TINIA/MDDw/EDBUTFMQUINBINQ SM/dp22VydCBUTFMQUINBINQ SM/dp22VydCBUTFMQUINBINA                                                                                                    | Paste      MIHIM/CCBrigAn/BagiQC3C/hil     HZQskiQTv4A0/WZANBgkqhkiG     WoBAQ5ADBP     MGavCQYDVQQCeyJVU2EVMB     MGAUECMMRGiauUkieQgSW     SjMSkvJwYDVQQDEYBE     aWdpQ2V/4CBUTFMgUINBIFNIQ     TIINiAyMDM/EDBa Fw0yMTA     SMjAwMba/MDBa     Fw0yMjASMigyMzUSNTIAMIGkM     OswCQYDVQOGEw.JVU2ETMBEG.     * | Paste Paste                                                                                                    | Paste Paste    | mport Method      |                                                                                                    |
| MGANLQYDWQDEWYDUSYMB<br>MGANLQCHMMRGIalUNicnQgSW<br>SjMSkvJwYDWQDEyBE<br>aWdpQ2VydCBUTFMgUINBIFNIQ<br>TTINIAJMDIwIENBMTAEFw0yMTA<br>SMjawMDAwMDBa<br>Evro-MacRafererdda ISMTEAMICHA                                                                                                    | MGATUECHUQUEUWUGEUWUB<br>MGATUECHUMRGinaUNecOgSW<br>SjMSkwJwYDVQQOEY9E<br>aWdpQZVqCBUTFMgUINBIFNIQ<br>TTINIAyMDWcBURMTAeFwOgMTA<br>SMIAwMDAwMDBa<br>FwOgMJASMigyMzUSNTIAMIGKM<br>OswCOYDVOOGEwJVUzETMBEG                                                                                                    | MGATUCCHMMRGinaUNicnQgSW<br>SjMSkwJwYDVQQDEyBE<br>aWdqQZVydCBUTFNgUNBIFNIQ<br>TTINiAyMDiwIENBMTAeFw0yMTA<br>SMjAwMDAwMDBa<br>Fw0yMjASMgyMzUSNTjaMGkM<br>OswCOYDVOOGEwJVUzETMBEG                                                                                                    | MGAUCG/ID/QGEWJVU2/WHS<br>SIMSkuJwYDVQQDE/JBE<br>aWiqogZyd/GEUTFMgUINBIRIQ<br>TIINIA/MDIwIENBMTAEFw0/WITA<br>SMJA/WMDAwMDBa<br>Fw0/MJASMJgyWzU5NTIaMIGkM<br>OswCOYDVOOGEwJVU2ETMBEG                                                                                                    | Paste             | Prosie     Prosie     MII-MyCCBhagAwlBAgIQC3C/H8 HZQ8xC0Tx4A0WzANBgkqhkiG     9w0BAQsFADBP     WADDa ND                                                                         |
| FWOVMIASMIEVM2OSIN Halmickim                                                                                                    | OswČOYDVÓĎGEwJVUzETMBEG 🔻                                                                                                    | OswĆOYDVOÕGEwJVUzETMBEG *                                                                                                    | OswCOYDVOÖGEwJVUzETMBEG *                                                                                                    |                   | MQsWQTOVQQSexxV02eVMB<br>MGAIUEChMMRGIalAUlicqQSW<br>5JMSkwJwVDVQQDEyBE<br>aWdpQZVycEUTFMQUINBIFNQ<br>TIINiAyMDIwIENBMTAeFw0yMTA<br>5MjawMDAwMDBa<br>Fw0wMIASMigwVdzUSNTIaMIGkM |
|                                                                                                    |                                                                                                    |                                                                                                    |                                                                                                    |                   |                                                                                                    |
|                                                                                                    |                                                                                                    |                                                                                                    |                                                                                                    |                   | Im                                                                                                    |

11/1/1/

• Once pasted in the text box, select Import at the bottom, then save and activate your configuration.

Repeat these steps to import all the root and intermediate CA certificates into the SBC:

### 8.3.4 TLS Profile

TLS profile configuration on the SBC allows for specific certificates to be assigned.

GUI Path: security/tls-profile

ACLI Path: config t→security→tls-profile

• Click Add, use the example below to configure

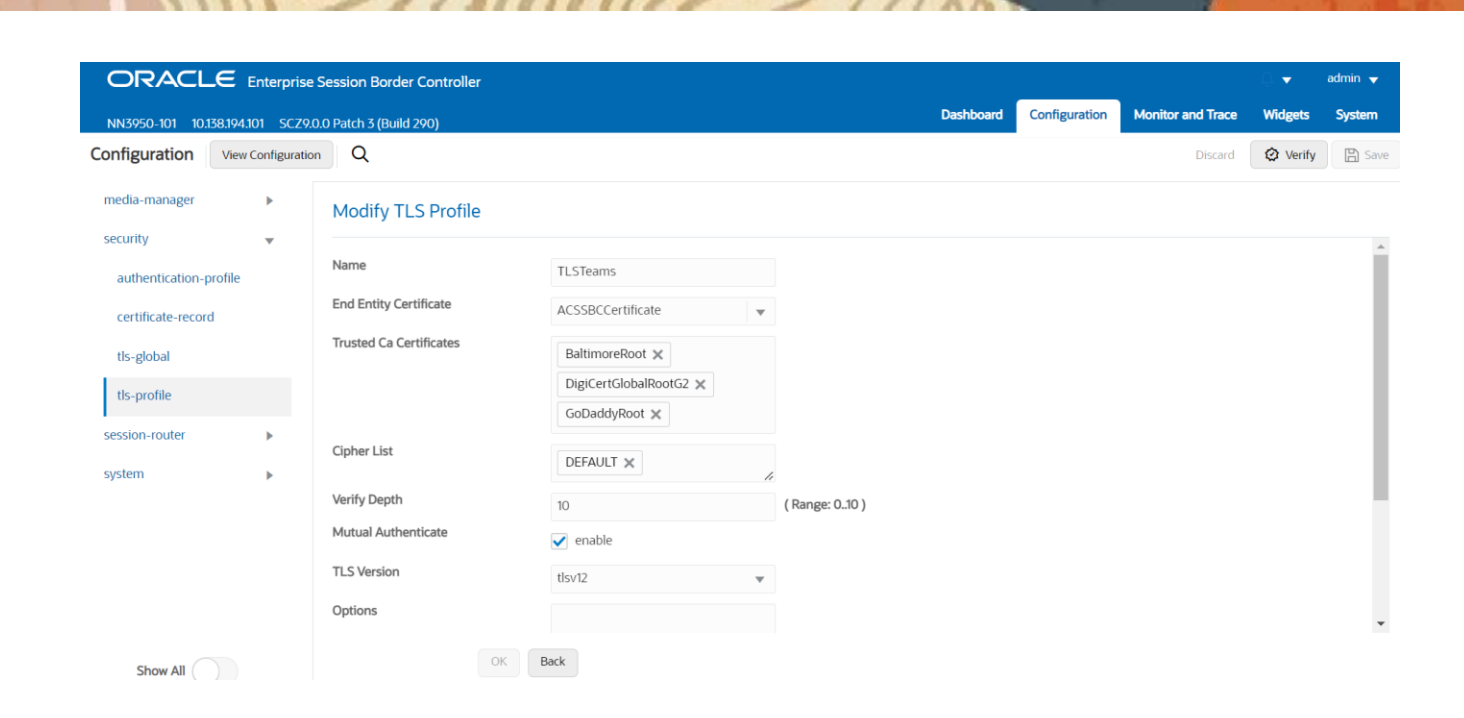

- As you can see in the example above, the tls-profile is where we assign the SBC end entity certificate, as well as the trusted CA certs that have been created and imported to the SBC.
- Once the tls profile config is in place, click OK at the bottom

# 8.4 Media Security Configuration

This section outlines how to configure support for media security (SRTP) between the OCSBC and Microsoft ACS Direct Routing.

#### 8.4.1 SDES-Profile

This is the first element to be configured for media security, where the algorithm and the crypto's to be used are configured. The only crypto-suite option supported by Microsoft is AES\_CM\_128\_HMAC\_SHA1\_80 and must be included in the crypto list

GUI Path: security/media-security/sdes-profile

ACLI Path: config t→security→media-security→sdes-profile

 Click Add, and use the example below to configure (you may first have to toggle the "show all" button on the bottom left of the screen to see media security configuration options)

| ORACLE Enterprise Se               | ssion B | order C   | ontroller                  |                           |
|------------------------------------|---------|-----------|----------------------------|---------------------------|
| NN3900-101 10.138.194.136 SCZ8.4.0 | Patch 7 | (Build 43 | 56)                        |                           |
| Configuration View Configuration   | Q       |           |                            |                           |
| media-manager                      | Þ       | <b>^</b>  | Modify Sdes Profile        |                           |
| security                           | •       |           |                            |                           |
| admin-security                     | ►       |           | Name                       | SDES                      |
| auth-params                        |         | L         | Crypto List                | AES_CM_128_HMAC_SHA1_80 × |
| authentication                     |         |           | Srtp Auth                  | ✓ enable                  |
| authentication-profile             |         |           | Srtp Encrypt               | ✓ enable                  |
| cert-status-profile                |         |           | SrTCP Encrypt              | ✓ enable                  |
| certificate-record                 |         |           | Mki                        | enable                    |
| factory-accounts                   |         |           | Egress Offer Format        | same-as-ingress 🔹         |
| ike                                | ►       |           | Use Ingress Session Params |                           |
| ipsec                              | •       | L         | Options                    |                           |
| local-accounts                     |         |           | Key                        |                           |
| media-security                     | •       |           | Salt                       |                           |
| dtls-srtp-profile                  |         |           | Srtp Rekey On Re Invite    | enable                    |
| media-sec-policy                   |         |           | Lifetime                   | 31                        |

11/1/17

Note: The lifetime parameter set to a value of 31 is required for Microsoft ACS Direct Routing

• Click OK at the bottom

### 8.4.2 Media Security Policy

Media-sec-policy instructs the SBC how to handle the SDP received/sent under a realm (RTP, SRTP or both) and, if SRTP needs to be used, the sdes-profile that will be used.

In this example, we are configuring two media security policies. One to secure and decrypt media toward Microsoft, the other for non secure media facing PSTN.

GUI Path: security/media-security/media-sec-policy

ACLI Path: config t→security→media-security→media-sec-policy

• Click Add, use the examples below to configure

| ORACLE Enterprise Set              | ssion B | order C  | Controller               |            |   |
|------------------------------------|---------|----------|--------------------------|------------|---|
| NN3900-101 10.138.194.136 SCZ8.4.0 | Patch 7 | (Build 4 | 136)                     |            |   |
| Configuration View Configuration   | Q       |          |                          |            |   |
| authentication-profile             |         | •        | Modify Media Sec Policy  |            |   |
| cert-status-profile                |         |          |                          |            |   |
| certificate-record                 |         |          | Name                     | sdesPolicy |   |
| factory-accounts                   |         |          | Pass Through             | enable     |   |
| ike                                | ►       | ь.       | Options                  |            |   |
| ipsec                              | Þ       |          | Inbound                  |            |   |
| local-accounts                     |         |          | Profile                  | SDES 🔻     |   |
| media-security                     | •       |          | Mode                     | srtp       | • |
| dtls-srtp-profile                  |         |          | Protocol                 | sdes       | • |
| media-sec-policy                   |         | L        | Hide Egress Media Update | enable     |   |
| sdes-profile                       |         |          | Outbound                 |            |   |
| sipura-profile                     |         |          | Profile                  | SDES 🗸     |   |
| password-policy                    |         |          | Mode                     | srtp       | • |
|                                    |         |          | Protocol                 | sdes       | • |

| ORACLE Enterprise Session Border Controller            |          |                          |        |   |  |  |  |  |  |  |
|--------------------------------------------------------|----------|--------------------------|--------|---|--|--|--|--|--|--|
| NN3900-101 10.138.194.136 SCZ8.4.0 Patch 7 (Build 436) |          |                          |        |   |  |  |  |  |  |  |
| Configuration View Configuration                       | Q        |                          |        |   |  |  |  |  |  |  |
| authentication-profile                                 | <b>^</b> | Modify Media Sec Policy  |        |   |  |  |  |  |  |  |
| cert-status-profile                                    |          |                          |        |   |  |  |  |  |  |  |
| certificate-record                                     |          | Name                     | RTP    |   |  |  |  |  |  |  |
| factory-accounts                                       |          | Pass Through             | enable |   |  |  |  |  |  |  |
| ike                                                    |          | Options                  |        |   |  |  |  |  |  |  |
| ipsec                                                  |          | Inbound                  |        |   |  |  |  |  |  |  |
| local-accounts                                         |          | Profile                  | •      |   |  |  |  |  |  |  |
| media-security                                         | •        | Mode                     | rtp 🔹  | r |  |  |  |  |  |  |
| dtls-srtp-profile                                      |          | Protocol                 | none 🔹 | , |  |  |  |  |  |  |
| media-sec-policy                                       |          | Hide Egress Media Update | enable |   |  |  |  |  |  |  |
| sdes-profile                                           |          | Outbound                 |        |   |  |  |  |  |  |  |
| sipura-profile                                         | - 1-     | Profile                  | •      |   |  |  |  |  |  |  |
| password-policy                                        |          | Mode                     | rtp    | , |  |  |  |  |  |  |
|                                                        |          | Protocol                 | none   | , |  |  |  |  |  |  |

• Click OK at the bottom of each when applicable

# 8.5 Transcoding Configuration

Transcoding is the ability to convert between media streams that are based upon disparate codecs. The OCSBC supports IP-to-IP transcoding for SIP sessions, and can connect two voice streams that use different coding algorithms with one another.

#### 8.5.1 **Codec Policies**

Codec policies are sets of rules that specify the manipulations to be performed on SDP offers allowing the OCSBC the ability to add, strip, and reorder codecs for SIP sessions

Note: This is an optional configuration. Only configure codec policies if deemed necessary in your environment

GUI Path: media-manager/codec-policy

ACLI Path: config t $\rightarrow$ media-manager $\rightarrow$ codec-policy

We create the codec-policy, addCN, to allow the SBC to generate Comfort Noise packets towards Teams

Click Add, and use the examples below to configure ORACLE Enterprise Session Border Controller NN3900-101 10.138.194.136 SCZ8.4.0 Patch 7 (Build 436) Configuration View Configuration Q media-manager Modify Codec Policy codec-policy Name addCN dns-alg-constraints Allow Codecs \* × dns-config Add Codecs On Egress ice-profile CN 🗙 media-manager Order Codecs media-policy Packetization Time 20

In some instances, SIP trunks may have issues with codec being offered by Microsoft teams. For this reason, we have created another codec policy, "OptimizeCodecs", for the SIP trunk to remove the codecs that are not required or supported.

Click Add and use the example below to configure if applicable in your environment.

| ORACLE Enterprise Session Border Controller |                             |                      |                     |  |  |  |  |
|---------------------------------------------|-----------------------------|----------------------|---------------------|--|--|--|--|
| NN3900-101 10.138.194.13                    | 5 SCZ8.4.0 Patch 7 (Build 4 | 36)                  |                     |  |  |  |  |
| Configuration View Co                       | onfiguration Q              |                      |                     |  |  |  |  |
| media-manager                               | •                           | Modify Codec Policy  |                     |  |  |  |  |
| codec-policy                                |                             |                      |                     |  |  |  |  |
| media-manager                               |                             | Name                 | OptimizeCodecs      |  |  |  |  |
| media-policy                                |                             | Allow Codecs         | * 🗙 G722:no 🗙       |  |  |  |  |
| realm-config                                |                             |                      | SILK:no 🗙 G726:no 🗙 |  |  |  |  |
| steering-pool                               |                             | Add Codecs On Egress |                     |  |  |  |  |

• Click OK at the bottom of each when applicable

#### 8.5.2 Media Profiles

For different codecs and media types, you can setup customized media profiles that serve to police media values and define media bandwidth policies.

SILK & CN offered by Microsoft teams are using a payload type which is different usual, so to support this, we configure media profiles on the SBC.

GUI Path: session-router/media-profile

ACLI Path: config t→session-router→media-profile

Configure three media profiles to support the following:

- Silk Wideband
- Silk Narrowband
- CN
- Click Add, then use the table below as an example to configure each:

| Parameters   | Silk-1     | Silk-2   | CN       |
|--------------|------------|----------|----------|
| Subname      | narrowband | wideband | wideband |
| Payload-Type | 103        | 104      | 118      |
| Clock-rate   | 8000       | 16000    | 0        |

|                                   | ession Border    | Controller |         |       |                                       |            |              |                                       |            |
|-----------------------------------|------------------|------------|---------|-------|---------------------------------------|------------|--------------|---------------------------------------|------------|
| NN3900-101 10.138.194.156 SC28.4. | 0 Patch 7 (Build | 436)       |         |       | · · · · · · · · · · · · · · · · · · · |            |              | · · · · · · · · · · · · · · · · · · · | Dashboard  |
| Configuration View Configuration  | Q                |            |         |       |                                       |            |              |                                       |            |
| media-manager                     |                  | Media      | Profile | e     |                                       |            |              |                                       |            |
| security                          |                  |            |         |       |                                       |            |              |                                       |            |
| session-router                    |                  |            |         |       |                                       |            |              |                                       |            |
| access.control                    |                  | D f        | 1 2     | 4 / 0 | 意                                     |            |              |                                       |            |
|                                   |                  | Action     | Sel     | Name  | Subname                               | Media Type | Payload Type | Transport                             | Clock Rate |
| account-config                    |                  |            |         | CN    | wideband                              | audio      | 118          | RTP/AVP                               | 16000      |
| account-group                     |                  |            |         |       |                                       |            |              |                                       |            |
| allowed-elements-profile          |                  | R.         |         | SILK  | narrowband                            | audio      | 103          | RTP/AVP                               | 8000       |
| class-profile                     | - 2              | 1          |         | SILK  | wideband                              | audio      | 104          | RTP/AVP                               | 16000      |

• Once media profiles are configured, then can then be added to the codec policy towards Microsoft. Please see the example below:

| ORACLE Enterprise Session Border Controller    |                      |                         |  |  |  |  |  |  |
|------------------------------------------------|----------------------|-------------------------|--|--|--|--|--|--|
| NN3900-101 10.138.194.136 SCZ8.4.0 Patch 7 (Bu | ild 436)             |                         |  |  |  |  |  |  |
| Configuration View Configuration Q             |                      |                         |  |  |  |  |  |  |
| media-manager 🔻                                | Modify Codec Policy  |                         |  |  |  |  |  |  |
| codec-policy                                   |                      |                         |  |  |  |  |  |  |
| media-manager                                  | Name                 | addCN                   |  |  |  |  |  |  |
| media-policy                                   | Allow Codecs         | * ×                     |  |  |  |  |  |  |
| realm-config                                   | Add Codecs On Egress | CN 🗙 SILK::narrowband 🗙 |  |  |  |  |  |  |

#### 8.5.3 RTCP Policy

The following RTCP policy needs to be configured for the OCSBC to generate RTCP sender reports toward Microsoft Teams. The media manger options config, xcode-gratuitous-rtcp-report-generation, allows the SBC to generate receiver reports

GUI Path: media-manager/rtcp-policy

ACLI Path: config t→media-manger→rtcp-policy

Click Add, use the example below as a configuration guide

| ORACLE Enterprise Session Border Controller         |                    |             |  |  |  |  |  |
|-----------------------------------------------------|--------------------|-------------|--|--|--|--|--|
| NN3900-101 10.138.194.136 SCZ8.4.0 Patch 7 (Build 4 | 36)                |             |  |  |  |  |  |
| Configuration View Configuration Q                  |                    |             |  |  |  |  |  |
| media-manager 🗸 🔻                                   | Modify RTCP Policy |             |  |  |  |  |  |
| codec-policy                                        |                    |             |  |  |  |  |  |
| dns-alg-constraints                                 | Name               | rtcpGen     |  |  |  |  |  |
| dns-config                                          | RTCP Generate      | all-calls 🔹 |  |  |  |  |  |
| ice-profile                                         | Hide Cname         | enable      |  |  |  |  |  |

Click OK at the bottom of the screen

# 8.6 Media Configuration

This section will guide you through the configuration of realms and steering pools, both of which are required for the SBC to handle signaling and media flows toward Microsoft ACS Direct Routing and PSTN.

### 8.6.1 Realm Config

Realms are a logical distinction representing routes (or groups of routes) reachable by the Oracle® Enterprise Session Border Controller and what kinds of resources and special functions apply to those routes. Realms are used as a basis for determining ingress and egress associations to network interfaces, which can reside in different VPNs.

In this example, we're creating two realms. One facing Microsoft ACS, the other facing PSTN.

#### GUI Path; media-manger/realm-config

ACLI Path: config t→media-manger→realm-config

• Click Add, and use the following table as a configuration example for the three realms used in this configuration example

| Config Parameter           | ACS Realm                       | PSTN Realm     |
|----------------------------|---------------------------------|----------------|
| Identifier                 | ACSRealm                        | SIPTrunk       |
| Network Interface          | s0p0:0                          | s1p0:0         |
| Mm in realm                | $\checkmark$                    |                |
| Media Sec policy           | sdespolicy                      | RTP            |
| RTCP mux                   | $\checkmark$                    |                |
| Teams Fqdn                 | solutionslab.cgbuburlington.com |                |
| Teams fqdn in uri          | $\checkmark$                    |                |
| Sdp Inactive Only          | $\checkmark$                    |                |
| Codec policy               | addCN                           | OptimizeCodecs |
| RTCP policy                | rtcpGen                         |                |
| Access Control Trust Level | HIGH                            | HIGH           |

Teams FQDN field on the ACS facing realm must contain the SBC's FQDN. This is used by the SBC to properly format signaling messages the SBC sends to Microsoft.

Notice, the realm configuration is where we assign some of the elements configured earlier in this document, ie...

- Network interface
- Media security policy
- Codec policy
- Rtcp policy

| ORACLE Enterprise Session Border Controller         |         |              |            |                                 |             |                    |  |  |
|-----------------------------------------------------|---------|--------------|------------|---------------------------------|-------------|--------------------|--|--|
| NR9900-101 10138194136 SC28.4.0 Patch 7 (Build 454) |         |              |            |                                 |             |                    |  |  |
| Configuration View Configuration Q                  |         |              |            |                                 |             |                    |  |  |
| media-manager 💌                                     | Realm C | Realm Config |            |                                 |             |                    |  |  |
| codec-policy                                        |         |              |            |                                 |             |                    |  |  |
| media-manager                                       |         |              |            |                                 |             |                    |  |  |
| media-policy                                        |         |              |            |                                 |             |                    |  |  |
|                                                     | Action  | Sel          | Identifier | Description                     | Addr Prefix | Network Interfaces |  |  |
| realm-config                                        | +       |              | ACSRealm   | Realm Facing ACS Direct Routing | 0.0.0.0     | s0p0:0.4           |  |  |
| steering-pool                                       |         |              |            |                                 |             |                    |  |  |
| security >                                          |         |              | SIPTrunk   | Realm Facing PSTN Services      | 0.0.0.0     | s1p0:0.4           |  |  |

• Click OK at the bottom after configuring each realm.

#### 8.6.2 Steering Pools

Steering pools define sets of ports that are used for steering media flows through the OCSBC. These selected ports are used to modify the SDP to cause receiving session agents to direct their media toward this system.

We configure one steering pool for PSTN and another for Microsoft ACS.

GUI Path: media-manger/steering-pool

ACLI Path: config t→media-manger→steering-pool

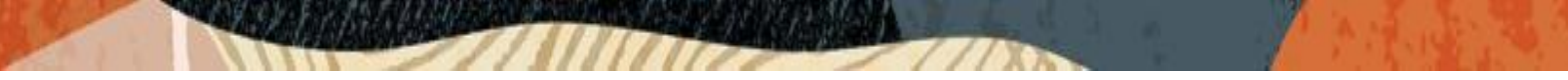

• Click Add, and use the below examples to configure

| NN3900-101 10. | 138.194.136 SCZ8.4.0 | Patch 7 (Build 4 | 136)   |              |               |            |          | Dashboard | Configura |  |  |  |
|----------------|----------------------|------------------|--------|--------------|---------------|------------|----------|-----------|-----------|--|--|--|
| Configuration  | View Configuration   | Q                |        |              |               |            |          |           |           |  |  |  |
| media-manager  |                      | •                | Steeri |              |               |            |          |           |           |  |  |  |
| codec-policy   |                      |                  | Steen  | teering poor |               |            |          |           |           |  |  |  |
| media-manager  |                      |                  | _      |              |               |            |          |           |           |  |  |  |
| media-policy   | media-policy         |                  |        |              | . 4 / 6 8     |            |          |           |           |  |  |  |
|                |                      |                  | Action | Sel          | IP Address    | Start Port | End Port | Realm ID  |           |  |  |  |
| realm-config   |                      |                  |        |              | 141.146.36.70 | 10000      | 10999    | ACSRealm  |           |  |  |  |
| steering-pool  |                      |                  | •      |              |               |            |          |           |           |  |  |  |
|                |                      |                  | :      |              | 192.168.1.10  | 10000      | 10999    | SIPTrunk  |           |  |  |  |
| security       |                      | •                |        |              |               |            |          |           |           |  |  |  |

• Click OK at the bottom after configuring each

# 8.7 Sip Configuration

This section outlines the configuration parameters required for processing, modifying and securing sip signaling traffic.

#### 8.7.1 Sip Feature

The following sip feature needs to be added to the Configuration of the SBC to enable support for the replaces header, allowing for successful consultative transfer. This applies to sip messages received by the SBC with replaces listed under the Supported header.

GUI Path: session-router/sip-feature

ALCI Path: config t→session-router→sip-feature

| ORACLE Enterprise Session Border Controller            |   |    |                             |          |   |  |  |  |  |
|--------------------------------------------------------|---|----|-----------------------------|----------|---|--|--|--|--|
| NN3900-101 10.138.194.136 SCZ8.4.0 Patch 7 (Build 436) |   |    |                             |          |   |  |  |  |  |
| Configuration View Configuration                       | Q |    |                             |          |   |  |  |  |  |
| security                                               | • |    |                             |          |   |  |  |  |  |
| session-router                                         | • |    | Modify SIP Feature          |          |   |  |  |  |  |
| access-control                                         |   |    | Name                        | replaces |   |  |  |  |  |
| account-config                                         |   |    | Realm                       | ACSRealm | • |  |  |  |  |
| filter-config                                          |   |    | Support Mode Inbound        | Pass     | • |  |  |  |  |
| ldap-config                                            |   | ь. | Require Mode Inbound        | Pass     |   |  |  |  |  |
| local-policy                                           |   |    | Proxy Require Mode Inbound  | Pass     |   |  |  |  |  |
| local-routing-config                                   |   |    | Support Mode Outbound       | Pass     | • |  |  |  |  |
| media-profile                                          |   |    | Require Mode Outbound       | Pass     | • |  |  |  |  |
| session-agent                                          |   |    | Proxy Require Mode Outbound | Pass     | • |  |  |  |  |

• Click ok at the bottom

### 8.7.2 Sip Profile

A sip profile needs to be configured an assigned to the ACS sip interface. The sip profile allows the SBC to replace a dialog when it receives a request form MSFT with a replaces header.

GUI Path: session-router/sip-profile

ACLI Path: config t→session-router→sip-profile

• Click Add and use the example below to configure a sip profile on the SBC.

| ORACLE Enterprise Session Border Controller            |                               |             |   |  |  |  |  |  |
|--------------------------------------------------------|-------------------------------|-------------|---|--|--|--|--|--|
| NN3900-101 10.138.194.136 SCZ8.4.0 Patch 7 (Build 436) |                               |             |   |  |  |  |  |  |
| Configuration View Configuration Q                     |                               |             |   |  |  |  |  |  |
| session-group                                          |                               |             |   |  |  |  |  |  |
| session-recording-group                                | Modify SIP Profile            |             |   |  |  |  |  |  |
| session-recording-server                               | Name                          | forreplaces |   |  |  |  |  |  |
| session-router                                         | Redirection                   | inherit     | • |  |  |  |  |  |
| session-timer-profile                                  | Ingress Conditional Cac Admit | inherit     | • |  |  |  |  |  |
| session-translation                                    | Egress Conditional Cac Admit  | inherit     | • |  |  |  |  |  |
| sip-advanced-logging                                   | Forked Cac Bw                 | inherit     | • |  |  |  |  |  |
| sip-config                                             | Cnam Lookup Server            |             | • |  |  |  |  |  |
| sip-feature                                            | Cnam Lookup Dir               | egress      | • |  |  |  |  |  |
| sip-feature-caps                                       | Cnam Unavailable Ptype        |             |   |  |  |  |  |  |
| sip-interface                                          | Cnam Unavailable Utype        |             |   |  |  |  |  |  |
| sip-manipulation                                       | Replace Dialogs               | enabled     | • |  |  |  |  |  |

Click OK at the bottom

### 8.7.3 Sip Interface

The SIP interface defines the transport addresses (IP address and port) upon which the OCSBC

Receives and sends SIP messages

Configure two sip interfaces, one associated with PSTN Realm, and the other will be for Microsoft ACS realm.

GUI Path: session-router/sip-interface

ACLI Path: config t→session-router→sip-interface

• Click Add, and use the table below as an example to Configure:

| Config Parameter         | SipTrunk     | ACS               |
|--------------------------|--------------|-------------------|
| Realm ID                 | SipTrunk     | ACSRealm          |
| Sip profile              |              | forreplaces       |
| Sip Port Config Parmeter | Sip Trunk    | Teams             |
| Address                  | 192.168.1.10 | 141.146.36.70     |
| Port                     | 5060         | 5061              |
| Transport protocol       | UDP          | TLS               |
| TLS profile              |              | TLSCGBUBURLINGTON |
| Allow anonymous          | agents-only  | agents-only       |
| in-manipulationid        |              | RespondOptions    |

• This is also where we are assigning two parameters configured earlier in the guide. TLSProfile to secure sip signaling between the OCSBC and Microsoft ACS, and the sip profile to allow the SBC to replace dialogs.

| ORACLE Enterprise Session Border Controller            |                                       |            |         |          |  |  |  |  |
|--------------------------------------------------------|---------------------------------------|------------|---------|----------|--|--|--|--|
| NN3900-101 10.138.194.136 SCZ8.4.0 Patch 7 (Build 436) |                                       |            |         |          |  |  |  |  |
| Configuration View Configuration Q                     |                                       |            |         |          |  |  |  |  |
| session-group                                          |                                       |            |         |          |  |  |  |  |
| session-recording-group                                | session-recording-group SIP Interface |            |         |          |  |  |  |  |
| session-recording-server                               |                                       |            |         |          |  |  |  |  |
| session-router                                         | C; ť                                  | ₫ <u>1</u> | 🛓 🖉 🗇 🗇 |          |  |  |  |  |
| session-timer-profile                                  | Action                                | Sel        | State   | Realm ID |  |  |  |  |
| session-translation                                    | :                                     |            | enabled | ACSRealm |  |  |  |  |
| sip-advanced-logging                                   | :                                     |            | enabled | SIPTrunk |  |  |  |  |

• Click OK at the bottom of each after they are configured.

### 8.7.4 Session Agents

Session Agents are configuration elements which are trusted agents that can both send and receive traffic from the OCSBC with direct access to the trusted data path.

GUI Path: session-router/session-agent

ACLI Path: config t→session-router→session-agent

You will need to configure three Session Agents for the Microsoft ACS Direct Routing Interface

• Click Add, and use the table below to configure:

| Config parameter    | Session Agent 1           | Session Agent 2            | Session Agent 3            |
|---------------------|---------------------------|----------------------------|----------------------------|
| Hostname            | sip.pstnhub.microsoft.com | sip2.pstnhub.microsoft.com | sip3.pstnhub.microsoft.com |
| Port                | 5061                      | 5061                       | 5061                       |
| Transport method    | StaticTLS                 | StaticTLS                  | StaticTLS                  |
| Realm ID            | ACSRealm                  | ACSRealm                   | ACSRealm                   |
| Ping Method         | OPTIONS                   | OPTIONS                    | OPTIONS                    |
| Ping Interval       | 30                        | 30                         | 30                         |
| Refer Call Transfer | enabled                   | enabled                    | enabled                    |

| ORACLE Enterprise Session Border Controller                 |                                    |      |                            |            |      |         |              |          |  |
|-------------------------------------------------------------|------------------------------------|------|----------------------------|------------|------|---------|--------------|----------|--|
| NN3900-101 10138194136 SC2840 Patch 7 (Build 436) Dashboard |                                    |      |                            |            |      |         |              |          |  |
| Configuration View Configuration Q                          | Configuration View Configuration Q |      |                            |            |      |         |              |          |  |
| net-management-control Session Agent                        |                                    |      |                            |            |      |         |              |          |  |
| q850-sip-map                                                | q850-sip-map                       |      |                            |            |      |         |              |          |  |
| qos-constraints                                             |                                    | ē: 1 | . <b>L</b> / G f           |            |      |         |              |          |  |
| response-map                                                | Action                             | Sel  | Hostname                   | IP Address | Port | State   | App Protocol | Realm ID |  |
| rph-policy                                                  | :                                  |      | sip.pstnhub.microsoft.com  |            | 5061 | enabled | SIP          | ACSRealm |  |
| rph-profile                                                 | :                                  |      | sip2.pstnhub.microsoft.com |            | 5061 | enabled | SIP          | ACSRealm |  |
| service-health<br>session-agent                             | :                                  |      | sip3.pstnhub.microsoft.com |            | 5061 | enabled | SIP          | ACSRealm |  |

• In our example config, we have also configured another session agent for PSTN. This is the signaling IP or FQDN to send and receive calls to and from your carrier.

| ORACLE Enterprise Session Border Controller         |      |            |              |              |      |         |              |           |
|-----------------------------------------------------|------|------------|--------------|--------------|------|---------|--------------|-----------|
| NN3900-101 10138194136 5C28.4.0 Petch 7 (Build 435) |      |            |              |              |      |         |              | Dashboard |
| Configuration View Configuration Q                  |      |            |              |              |      |         |              |           |
|                                                     |      |            |              |              |      |         |              |           |
| net-management-control                              | Ses  | ion Age    | ent          |              |      |         |              |           |
| q850-sip-map                                        |      |            |              |              |      |         |              |           |
|                                                     |      |            |              |              |      |         |              |           |
| qos-constraints                                     | D    | ₫ <i>1</i> | L 🕹 🖉 🙃 🗇    |              |      |         |              |           |
| response-map                                        | Acti | on Sel     | Hostname     | IP Address   | Port | State   | App Protocol | Realm ID  |
| rob-policy                                          |      |            |              |              |      |         |              |           |
| ipri poney                                          |      |            | 192.168.1.25 | 192.168.1.25 | 5060 | enabled | SIP          | SIPTrunk  |

• Hit the OK tab at the bottom of each when applicable

### 8.7.5 Session Agent Group

A session agent group allows the SBC to create a load balancing model:

All three session agents configured above for Microsoft ACS will be added to the group.

GUI Path: session-router/session-group

ACLI Path: config t→session-router→session-group

• Click Add, and use the following as an example to configure:

| NN3900-101 10.138.194.136 SCZ8.4.0 P | ion Border C<br>atch 7 (Build 4 | Controller<br>36) |                              |
|--------------------------------------|---------------------------------|-------------------|------------------------------|
| Configuration View Configuration     | Q                               |                   |                              |
| net-management-control               | •                               | Add Session Group |                              |
| q850-sip-map                         |                                 | Group Name        | ACSGroup                     |
| qos-constraints                      |                                 | Description       | Acsoroup                     |
| response-map                         |                                 |                   |                              |
| rph-policy                           |                                 |                   |                              |
| rph-profile                          |                                 | State             | ✓ enable                     |
| service-health                       |                                 | App Protocol      | SIP                          |
| session-agent                        | - 61                            | Strategy          | Hunt 💌                       |
| session-agent-id-rule                |                                 | Dest              | sip.pstnhub.microsoft.com 🗙  |
| session-constraints                  |                                 |                   | sip2.pstnhub.microsoft.com 🗙 |
| session-group                        |                                 |                   | sip3.pstnhub.microsoft.com 🗙 |
| session-recording-group              |                                 | Trunk Group       |                              |
| session-recording-server             |                                 | Sag Recursion     | enable                       |

11/1/1

• Click OK at the bottom

### 8.7.6 Routing Configuration-Local Policy

Local Policy config allows for the SBC to route calls from one end of the network to the other based on routing criteria.

Below there are two local policies configured, one to route sip traffic from Microsoft ACS Direct Routing to PSTN, and the other to route sip traffic from PSTN to Microsoft ACS sip interface.

GUI Path: session-router/local-policy

ACLI Path: config t→session-router→local-policy

• Click Add and use the following as an example to configure:

Route from ACS to PSTN:

| ORACLE Enterprise Session Border Controller |            |            |              |        |              |           |                |  |
|---------------------------------------------|------------|------------|--------------|--------|--------------|-----------|----------------|--|
| NN3900-101 10.138.194.136 SCZ8.4.0          | Patch 7 (E | Build 436) | )            |        |              |           |                |  |
| Configuration View Configuration            | Q          |            |              |        |              |           |                |  |
| security                                    | •          | •          |              |        |              |           |                |  |
| session-router                              | •          |            | Modify       | Local  | Policy       |           |                |  |
| access-control                              |            |            | From Add     | ress   |              | * X       |                |  |
| account-config                              |            |            | To Addres    | s      |              | * x       |                |  |
| filter-config                               |            |            | Source Re    | alm    |              |           |                |  |
| ldap-config                                 |            |            |              |        |              | ACSRe     | alm 🗙          |  |
| local-policy                                |            |            | Descriptio   | n      |              | Route fro | om ACS to PSTN |  |
| local-routing-config                        |            |            |              |        |              |           |                |  |
| media-profile                               |            |            | State        |        |              | 🗸 enabl   | e              |  |
| session-agent                               |            |            | Policy Price | ority  |              | none      | Ψ              |  |
| session-group                               |            |            | Policy Attr  | ibutes |              |           |                |  |
| session-recording-group                     |            |            | D            | /      | ē 🗇          |           |                |  |
| session-recording-server                    |            |            | Action       | Sel    | Next Hop     |           | Realm          |  |
| session-translation                         |            |            | :            |        | 192.168.1.25 |           | SIPTrunk       |  |

Route from PSTN to ACS:

| ORACLE Enterprise Session Border Controller            |   |   |             |        |              |         |          |
|--------------------------------------------------------|---|---|-------------|--------|--------------|---------|----------|
| NN3900-101 10.138.194.136 SCZ8.4.0 Patch 7 (Build 436) |   |   |             |        |              |         |          |
| Configuration View Configuration                       | Q |   |             |        |              |         |          |
| security                                               | ► | • |             |        |              |         |          |
| session-router                                         | • |   | Modify      | Local  | Policy       |         |          |
| access-control                                         |   |   | From Add    | ress   |              | * X     |          |
| account-config                                         |   |   | To Addres   | s      |              | * X     |          |
| filter-config                                          |   |   | Source Re   | alm    |              |         |          |
| ldap-config                                            |   |   | bource ne   |        |              | SIPTrur | nk 🗙     |
| local-policy                                           |   |   | Descriptio  | n      |              |         |          |
| local-routing-config                                   |   |   |             |        |              |         |          |
| media-profile                                          |   |   | State       |        |              | 🗸 enabl | e        |
| session-agent                                          |   |   | Policy Pric | rity   |              | none    | •        |
| session-group                                          |   |   | Policy Attr | ibutes |              |         |          |
| session-recording-group                                |   |   | D:          | / G    |              |         |          |
| session-recording-server                               |   |   | Action      | Sel    | Next Hop     |         | Realm    |
| session-translation                                    |   |   | :           |        | sag:ACSGroup |         | ACSRealm |

• Notice here we utilize the session group and PSTN session agent configured earlier in this guide. They have now become the next hops for each realm for routing sip traffic.

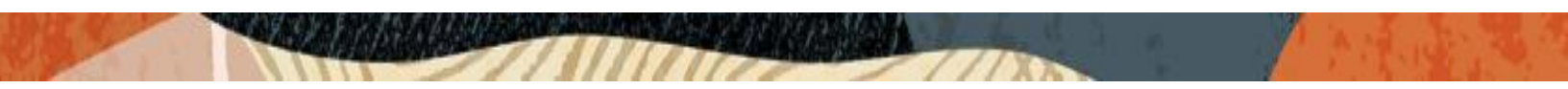

### 8.7.7 Access Control

As this configuration is a peering environment, we would only want to allow layer 3 and layer 5 traffic from trusted sources. We can do this by configuring access controls on the SBC and setting the trust level of the access control to the same trust level as the associated realm. This creates an implicit deny on the SBC, so only traffic from trusted IP addresses will be allowed.

GUI Path: session router/access-control

ACLI Path: config t→session-router→access-control

• Click add and use the examples below to configure.

| ORACLE Enterprise Session Border Controller            |             |                      |                                                    |   |  |  |  |  |
|--------------------------------------------------------|-------------|----------------------|----------------------------------------------------|---|--|--|--|--|
| NN3900-101 10.138.194.136 SCZ8.4.0 Patch 7 (Build 436) |             |                      |                                                    |   |  |  |  |  |
| Configuration View Configuration                       | Q           |                      |                                                    |   |  |  |  |  |
| media-manager                                          | •           | Add Access Control   |                                                    |   |  |  |  |  |
| security                                               | •           |                      |                                                    |   |  |  |  |  |
| session-router                                         | -           | Realm ID             | ACSRealm                                           | • |  |  |  |  |
| access-control                                         |             | Description          | Access Control for Microsoft ACS<br>Direct Routing |   |  |  |  |  |
| account-config                                         |             |                      |                                                    |   |  |  |  |  |
| filter-config                                          | - 1         | Source Address       | 52.114.0.0                                         |   |  |  |  |  |
| ldap-config                                            |             | Destination Address  | 0.0.0.0                                            | _ |  |  |  |  |
| local-policy                                           | - 1         | Application Protocol | SIP                                                | • |  |  |  |  |
| local-routing-config                                   |             | Transport Protocol   | ALL                                                | • |  |  |  |  |
| media-profile                                          |             | Access               | permit                                             | • |  |  |  |  |
| session-agent                                          |             | Average Rate Limit   | 0                                                  |   |  |  |  |  |
| session-group                                          | ssion-agent | Trust Level          | high                                               | • |  |  |  |  |

Click OK at the bottom

Notice in the ACL above, we are using a source address of 52.112.0.0/14. This creates a static permit entry on the SBC for the entire network. This is for example purposes only. We'll need to create another ACL for 52.120.0.0/14 and assign that to the ACS realm as well.

The Microsoft FQDN's configured earlier as session agents, – sip.pstnhub.microsoft.com, sip2.pstnhub.microsoft.com and sip3.pstnhub.microsoft.com – will be resolved to one of the following IP addresses:

Now we'll configure another ACL for the PSTN side of the SBC:

| ORACLE Enterprise Session Border Controller            |            |                      |              |   |  |  |  |  |
|--------------------------------------------------------|------------|----------------------|--------------|---|--|--|--|--|
| NN3900-101 10.138.194.136 SCZ8.4.0 Patch 7 (Build 436) |            |                      |              |   |  |  |  |  |
| Configuration View Configuration                       | Q          |                      |              |   |  |  |  |  |
| media-manager                                          | •          | Add Access Control   |              |   |  |  |  |  |
| security                                               | - <b>F</b> |                      |              |   |  |  |  |  |
| session-router                                         | -          | Realm ID             | SIPTrunk     | • |  |  |  |  |
| access-control                                         |            | Description          | ACL for PSTN |   |  |  |  |  |
| account-config                                         |            |                      |              |   |  |  |  |  |
| filter-config                                          |            | Source Address       | 192.168.1.25 |   |  |  |  |  |
| ldap-config                                            |            | Destination Address  | 0.0.0.0      |   |  |  |  |  |
| local-policy                                           | - 1        | Application Protocol | SIP          |   |  |  |  |  |
| local-routing-config                                   |            | Transport Protocol   | ALL          | • |  |  |  |  |
| media-profile                                          | - 1        | Access               | permit       |   |  |  |  |  |

• Click OK at the bottom

# 8.7.8 Sip Monitoring

Sip monitoring configuration allows the SBC to capture calls and display them in the GUI under the Monitor and Trace Tab.

GUI Path: session router/sip monitoring

ACLI Path: config t→session-router→sip-monitoring

| ORACLE Enterprise Session Border Controller            |   |   |                        |          |  |  |  |  |
|--------------------------------------------------------|---|---|------------------------|----------|--|--|--|--|
| NN3900-101 10.138.194.136 SCZ8.4.0 Patch 7 (Build 436) |   |   |                        |          |  |  |  |  |
| Configuration View Configuration Q                     |   |   |                        |          |  |  |  |  |
| security                                               | • | * |                        |          |  |  |  |  |
| session-router                                         |   |   | Modify SIP Monitoring  |          |  |  |  |  |
| access-control                                         |   | L | Match Any Filter       | ✓ enable |  |  |  |  |
| account-config                                         |   |   | State                  | ✓ enable |  |  |  |  |
| filter-config                                          |   |   | Short Session Duration | 0        |  |  |  |  |
| ldap-config                                            |   |   | Monitoring Filters     | * ×      |  |  |  |  |
| local-policy                                           |   |   | Ladder Diagram Rows    | 50       |  |  |  |  |

Click OK at the bottom

This concludes the SBC configuration via the GUI on the SBC. Save and activate the configuration. After that, we recommend you create a backup of your configuration as well.

# 9 ACLI Running Config

# 9.1 Show running config short

Below is the output for running the ACLI command, "show running-config short"

11/1/1

| realm-id SIPTrunk description ACL for PSTN source-address 192.168.1.25 application-protocol SIP trust-level high access-control ACS Realm Access Control for Microsoft ACS Direct Routing source-address 52.112.0.0/14 application-protocol SIP trust-level high certificate-record ACSSBCCertificate state TX locality Austin common-name solutionslab.cgbuburlington.com extended-key-usage-list serverAuth clientAuth certificate-record name DigiCertInter common-name Baltimore CyberTrust Root common-name DigiCertRoot common-name allow-codecs * G722:no SILK:no G726:no common-name allow-codecs * * add-codecs-on-egress CN filter-config name allow-codecs * * * * * * * * * * * * * * * * * * *                                                                                                    | access-control          |                                                 |  |  |  |
|----------------------------------------------------------------------------------------------------|-------------------------|-------------------------------------------------|--|--|--|
| description ACL for PSTN<br>source-address 192.168.1.25<br>application-protocol SIP<br>realm-id ACSRealm<br>description Access Control for Microsoft ACS Direct Routing<br>source-address 52.112.0.014<br>application-protocol SIP<br>trust-level high<br>certificate-record AcSSBCCertificate<br>state TX<br>locality Austin<br>common-name solutionslab.cgbuburlington.com<br>extended-key-usage-list serverAuth<br>certificate-record BaltimoreRoot<br>common-name DigiCertInter<br>common-name DigiCertINter<br>source-record DigiCertINter<br>name ACSSBCCertificate<br>serverAuth<br>certificate-record BaltimoreRoot<br>common-name DigiCertINter<br>common-name DigiCertINter<br>common-name digiCertINter<br>common-name allimore CyberTrust Root<br>common-name digiCertINter<br>common-name digiCertINter<br>common-name digiCertISHA2 Secure Server CA<br>codec-policy and digiCertISHA2 Secure Server CA<br>codec-policy and digiCertISHA2 Secure Server CA<br>codec-policy allow-codecs *<br>add-codecs-on-egress CN<br>filter-config<br>name all<br>user *<br>http-server and digiCertIstance<br>http-interface-list GUI<br>local-policy from-address *<br>source-realm ACSRealm<br>description Route from ACS to PSTN<br>policy-attribute 192.168.1.25<br>siPTrunk<br>local-policy from-address *<br>to-address *<br>to-add | realm-id                | SIPTrunk                                        |  |  |  |
| source-address 192.168.1.25<br>application-protocol SIP<br>trust-level high<br>access-control ACS Direct Routing<br>source-address 52.112.0.0/14<br>application-protocol SIP<br>trust-level high<br>certificate-record ACSSBCCertificate<br>state TX<br>locality Austin<br>common-name solutionslab.cgbuburlington.com<br>extended-key-usage-list serverAuth<br>certificate-record BaltimoreRoot<br>common-name DigiCertInter<br>common-name DigiCertInter<br>common-name DigiCertInter<br>common-name dilimore CyberTrust Root<br>certificate-record Baltimore CyberTrust Root<br>certificate-record DigiCertInter<br>common-name digiCertInter<br>common-name digiCertInter<br>common-name digiCertInter<br>common-name digiCertInter<br>common-name digiCertInter<br>common-name digiCertIstRoot<br>certificate-record digiCertIstRoot<br>certificate-record digiCertIstRoot<br>certificate-record digiCertIstRoot<br>certificate-record digiCertIstRoot<br>certificate-record digiCertRoot<br>common-name digiCertIstRoot<br>common-name digiCertIstRoot<br>codec-policy<br>name allow-codecs *<br>cN<br>filter-config<br>name digit<br>filter-config<br>name digit<br>filter-config<br>name digit<br>filter-config<br>name digit<br>filter-config<br>name digit<br>form-address *<br>to-address *<br>to-address *                                      | description             | ACL for PSTN                                    |  |  |  |
| application-protocol     SIP       trust-level     high       access-control     ACSRealm       realm-id     ACSRealm       description     Access Control for Microsoft ACS Direct Routing       source-address     52.112.0.0/14       application-protocol     SIP       trust-level     high       certificate-record     SIP       name     ACSSBCCertificate       state     TX       locality     Austin       common-name     solutionslab.cgbuburlington.com       extended-key-usage-list     solutionslab.cgbuburlington.com       common-name     Baltimore Root       common-name     DigiCertInter       name     DigiCertInter       name     DigiCertInter       name     DigiCertInter       name     DigiCertInter       name     DigiCertInter       name     addCN       allow-codecs     * G722:no SILK:no G726:no       codec-policy     addCN       name     all       user     *       name     all       user     *       coddress     *       add-codecs-on-egress     CN       filter-config     mame       name     all       user     *                                                                                                    | source-address          | 192.168.1.25                                    |  |  |  |
| trust-level       high         access-control       ACSRealm         description       Access Control for Microsoft ACS Direct Routing         source-address       52.112.0.0/14         application-protocol       SIP         trust-level       high         certificate-record       SIP         name       ACSSBCCertificate         state       TX         locality       Austin         common-name       solutionslab.cgbuburlington.com         extended-key-usage-list       serverAuth         certificate-record       mame         name       DigiCertInter         common-name       DigiCertRoot         name       DigiCertRoot         name       DigiCertRoot         adde-codecs       * G722:no SILK:no G726:no         codec-policy       *         name       addCN         allow-codecs       *         add-codecs       *         name       all         user       *         http-server       K         name       all         user       *         name       all         user       *         name                                                                                                    | application-protocol    | SIP                                             |  |  |  |
| access-control<br>realm-id ACSRealm<br>Access Control for Microsoft ACS Direct Routing<br>source-address 52.112.0.0/14<br>application-protocol SIP<br>trust-level high<br>certificate-record<br>name ACSSBCCertificate<br>state TX<br>locality Austin<br>common-name solutionslab.cgbuburlington.com<br>extended-key-usage-list<br>certificate-record<br>name BaltimoreRoot<br>common-name DigiCertInter<br>common-name DigiCertInter<br>common-name DigiCertInter<br>common-name ACSSBCCertificate<br>salutionslab.cgbuburlington.com<br>serverAuth<br>clientAuth<br>certificate-record<br>name DigiCertInter<br>common-name DigiCertInter<br>common-name CDigiCertInter<br>common-name CDigiCertInter<br>common-name CDigiCertInter<br>common-name ACSSBCCertificate<br>serverAuth<br>certificate-record BaltimoreRoot<br>codec-policy<br>name ACSSBCCertInter<br>common-name CDigiCertInter<br>common-name COptimizeCodecs<br>allow-codecs * G722:no SILK:no G726:no<br>codec-policy<br>name all<br>user *<br>http-server<br>name All<br>user *<br>http-server<br>name All<br>user *<br>http-server<br>name ACSSBCCertificate<br>source-realm ACSSBCCertificate<br>source-realm ACSSBCCertificate<br>source-realm ACSSBCCertificate<br>source-realm ACSSBCCertificate<br>source-realm ACSSBCCertificate<br>source-realm SIPTrunk<br>SIPTrunk                                                                                                    | trust-level             | high                                            |  |  |  |
| realm-id ACSRealm<br>description Access Control for Microsoft ACS Direct Routing<br>source-address 52.112.0.0/14<br>application-protocol SIP<br>trust-level high<br>certificate-record<br>name ACSSBCCertificate<br>state TX<br>locality Austin<br>common-name solutionslab.cgbuburlington.com<br>extended-key-usage-list<br>certificate-record<br>name BaltimoreRoot<br>common-name BaltimoreRoot<br>common-name DigiCertInter<br>common-name DigiCertInter<br>common-name DigiCertInter<br>common-name DigiCertInter<br>common-name CyberTrust Root<br>certificate-record<br>name DigiCertInter<br>common-name CyberTrust Root<br>certificate-record<br>name DigiCertRoot<br>common-name CyberTrust Root<br>certificate-record<br>name DigiCertRoot<br>common-name CyberTrust Root<br>certificate-record<br>name DigiCertRoot<br>common-name CyberTrust Root<br>codec-policy<br>name Address<br>source-realm addCN<br>allow-codecs * CN<br>filter-config<br>name all<br>user *<br>http-server<br>name Address *<br>source-realm ACSRealm<br>description Route from ACS to PSTN<br>policy-attribute<br>next-hop 192.168.1.25<br>source-realm SIPTrunk                                                                                                    | access-control          | ·                                               |  |  |  |
| description       Access Control for Microsoft ACS Direct Routing         source-address       52.112.0.0/14         application-protocol       SIP         trust-level       high         certificate-record       ACSSBCCertificate         name       ACSSBCCertificate         state       TX         locality       Austin         common-name       solutionslab.cgbuburlington.com         extended-key-usage-list       serverAuth         certificate-record       name         name       BaltimoreRoot         common-name       Baltimore CyberTrust Root         certificate-record       DigiCertInter         name       DigiCertRoot         name       DigiCert Global Root CA         codec-policy       OptimizeCodecs         name       addCN         allow-codecs       * G722:no SILK:no G726:no         codecs-on-egress       CN         filter-config       add-codecs-on-egress         name       addCN         allow-codecs       *         add-codecs-on-egress       CN         filter-config       -         name       allow-codecs         source-realm       ACSRealm         <                                                                                                    | realm-id                | ACSRealm                                        |  |  |  |
| source-address 52.112.0.0/14<br>application-protocol SIP<br>trust-level high<br>certificate-record ACSSBCCertificate<br>state TX<br>locality Austin<br>common-name solutionslab.cgbuburlington.com<br>extended-key-usage-list<br>certificate-record BaltimoreRoot<br>common-name BaltimoreRoot<br>common-name DigiCertInter<br>common-name DigiCertInter<br>common-name DigiCertInter<br>common-name DigiCert SHA2 Secure Server CA<br>certificate-record DigiCertRoot<br>common-name DigiCert Global Root CA<br>certificate-record allow-codecs * G722:no SILK:no G726:no<br>codec-policy AddCN<br>allow-codecs * CN<br>filter-config name all<br>user *<br>http-server<br>name all<br>user *<br>http-server<br>name all<br>user *<br>http-server<br>name Address *<br>source-realm ACS Realm<br>description Route from ACS to PSTN<br>policy-attribute next-hop 192.168.1.25<br>realm SIPTrunk                                                                                                    | description             | Access Control for Microsoft ACS Direct Routing |  |  |  |
| application-protocol     SIP       trust-level     high       certificate-record     ACSSBCCertificate       state     TX       locality     Austin       common-name     solutionslab.cgbuburlington.com       extended-key-usage-list     serverAuth       certificate-record     aname       name     BaltimoreRoot       common-name     Baltimore CyberTrust Root       certificate-record     DigiCertInter       name     DigiCertInter       name     DigiCertRoot       common-name     DigiCertRoot       common-name     DigiCertRoot       common-name     DigiCertRoot       codec-policy     addCN       name     OptimizeCodecs       allow-codecs     * G722:no SILK:no G726:no       codec-policy     addCN       name     addCN       allow-codecs     * CN       filter-config     all       name     all       user     *       name     addCN       allow-codecs     *       rommodecs     *       filter-config     mame       name     allow-codecs       add-codecs-on-egress     CN       filter-config     fmame       name     yebServerI                                                                                                    | source-address          | 52.112.0.0/14                                   |  |  |  |
| trust-level high<br>certificate-record<br>name ACSSBCCertificate<br>state TX<br>locality Austin<br>common-name solutionslab.cgbuburlington.com<br>extended-key-usage-list serverAuth<br>clientAuth<br>certificate-record<br>name BaltimoreRoot<br>common-name Baltimore CyberTrust Root<br>certificate-record<br>name DigiCertInter<br>common-name DigiCertSHA2 Secure Server CA<br>certificate-record<br>name DigiCertRoot<br>common-name DigiCertGlobal Root CA<br>codec-policy<br>name OptimizeCodecs<br>allow-codecs *G722:no SILK:no G726:no<br>codec-policy<br>name all<br>user *<br>http-server<br>name all<br>user *<br>http-interface-list GUI<br>local-policy<br>from-address *<br>source-realm ACS to PSTN<br>policy-attribute<br>next-hop 192.168.1.25<br>realm SIPTrunk                                                                                                    | application-protocol    | SIP                                             |  |  |  |
| certificate-record       ACSSBCCertificate         state       TX         locality       Austin         common-name       solutionslab.cgbuburlington.com         extended-key-usage-list       serverAuth         clientAuth       clientAuth         certificate-record       BaltimoreRoot         name       Baltimore CyberTrust Root         certificate-record       DigiCertInter         name       DigiCertSHA2 Secure Server CA         certificate-record       DigiCert Global Root CA         codec-policy       OptimizeCodecs         name       ddCN         allow-codecs       * G722:no SILK:no G726:no         codec-policy       -         name       addCN         allow-codecs       * CN         filter-config       -         name       all         user       *         name       all         user       *         to-address       *         source-realm       ACSRealm         description       Route from ACS to PSTN         policy-attribute       -         neather source-realm       \$IPTrunk         local-policy       *         fr                                                                                                    | trust-level             | high                                            |  |  |  |
| nameACSSBCCertificatestateTXlocalityAustincommon-namesolutionslab.cgbuburlington.comextended-key-usage-listserverAuthclientAuthclientAuthcertificate-recordBaltimore RootnameBaltimore CyberTrust Rootcommon-nameDigiCertIntercommon-nameDigiCert SHA2 Secure Server CAcertificate-recordDigiCert RootnameDigiCert Rootcommon-nameDigiCert Global Root CAcodec-policyTamenameOptimizeCodecsallow-codecs* G722:no SILK:no G726:nocodec-policyaddCNnameaddCNallow-codecs*add-codecs-on-egressCNfilter-configallnameadluser*source-realmACSRealmdescriptionRoute from ACS to PSTNpolicy-attribute192.168.1.25realmSIPTrunklocal-policy*from-address*source-realmSIPTrunk                                                                                                    | certificate-record      |                                                 |  |  |  |
| state TX<br>locality Austin<br>common-name solutionslab.cgbuburlington.com<br>extended-key-usage-list serverAuth<br>clientAuth<br>certificate-record<br>name BaltimoreRoot<br>common-name DigiCertInter<br>common-name DigiCertInter<br>common-name DigiCertSHA2 Secure Server CA<br>certificate-record<br>name DigiCertRoot<br>common-name DigiCert Global Root CA<br>codec-policy<br>name OptimizeCodecs<br>allow-codecs * G722:no SILK:no G726:no<br>codec-policy<br>name add-codecs * CN<br>filter-config<br>name all<br>user *<br>http-server<br>name all<br>user *                                                                                                    | name                    | ACSSBCCertificate                               |  |  |  |
| locality Austin<br>common-name solutionslab.cgbuburlington.com<br>extended-key-usage-list serverAuth<br>cientAuth<br>certificate-record altimoreRoot<br>common-name BaltimoreCyberTrust Root<br>certificate-record DigiCertInter<br>name DigiCertInter<br>name DigiCertRoot<br>common-name DigiCertRoot<br>common-name OigiCertGlobal Root CA<br>codec-policy<br>name OptimizeCodecs<br>allow-codecs * G722:no SILK:no G726:no<br>codec-policy<br>name all<br>user *<br>http-server<br>name all<br>user *<br>http-server<br>name webServerInstance<br>http-interface-list GUI<br>local-policy<br>from-address *<br>to-address *<br>source-realm ACS to PSTN<br>policy-attribute<br>next-hop 192.168.1.25<br>realm SIPTrunk                                                                                                    | state                   | TX                                              |  |  |  |
| common-namesolutionslab.cgbuburlington.comextended-key-usage-listserverAuthcertificate-recordBaltimoreRootcommon-nameBaltimore CyberTrust Rootcertificate-recordDigiCertInternameDigiCertSHA2 Secure Server CAcertificate-recordDigiCertGlobal Root CAcommon-nameDigiCertGlobal Root CAcodec-policyToptimizeCodecsnameOptimizeCodecsallow-codecs* G722:no SILK:no G726:nocodec-policy*nameaddCNallow-codecs* CNfilter-config*namealluser*http-interface-listGUIlocal-policy*form-address*source-realmACSRealmdescriptionRoute from ACS to PSTNpolicy-attribute192.168.1.25realmSIPTrunklocal-policy*realmSIPTrunk                                                                                                    | locality                | Austin                                          |  |  |  |
| extended-key-usage-list serverAuth<br>clientAuth<br>certificate-record<br>name BaltimoreRoot<br>common-name Baltimore CyberTrust Root<br>certificate-record<br>name DigiCertInter<br>common-name DigiCert SHA2 Secure Server CA<br>certificate-record<br>name DigiCert Global Root CA<br>codec-policy<br>name OptimizeCodecs<br>allow-codecs * G722:no SILK:no G726:no<br>codec-policy<br>name addCN<br>allow-codecs *<br>add-codecs-on-egress CN<br>filter-config<br>name all<br>user *<br>http-interface-list GUI<br>local-policy<br>from-address *<br>source-realm ACSRealm<br>description Route from ACS to PSTN<br>policy-attribute<br>next-hop 192.168.1.25<br>realm SIPTrunk                                                                                                    | common-name             | solutionslab.cgbuburlington.com                 |  |  |  |
| certificate-record name BaltimoreRoot Baltimore CyberTrust Root common-name Baltimore CyberTrust Root Baltimore CyberTrust Root DigiCertIficate-record DigiCert SHA2 Secure Server CA certificate-record DigiCert Global Root CA codec-policy aname OptimizeCodecs G722:no SILK:no G726:no codec-policy allow-codecs * G722:no SILK:no G726:no codec-policy allow-codecs * CN filter-config name all user * http-server all user * http-server form-address * source-realm ACSRealm Route from ACS to PSTN policy-attribute next-hop realm SIPTrunk SIPTrunk SIPTrunk SIPTrunk                                                                                                    | extended-key-usage-list | serverAuth                                      |  |  |  |
| certificate-record name BaltimoreRoot common-name BaltimoreRoot certificate-record name DigiCertInter common-name DigiCertSHA2 Secure Server CA certificate-record name DigiCertRoot common-name DigiCert Global Root CA codec-policy name GloveCodecs allow-codecs allow-codecs add-codecs-on-egress CN filter-config name all user * http-sterface-list GUI local-policy from-address to-address Surce-realm ACSRealm Route from ACS to PSTN policy-attribute next-hop 192.168.1.25 realm SIPTrunk local-policy from-address * to-address * to-addres * to-addres * to-addres * to-addres * to-addres * to-addres * to-addres * to-addres * to-addres * to-addres * to-addres * to-addres * to-addres * to-addres * to-addres * to-addres * to-addres * to-addres * to-a                                                                                                    |                         | clientAuth                                      |  |  |  |
| name<br>common-nameBaltimoreRoot<br>Baltimore CyberTrust Rootcertificate-recordDigiCertInter<br>DigiCert SHA2 Secure Server CAcertificate-recordDigiCert Root<br>DigiCert Global Root CAcodec-policyOptimizeCodecs<br>* G722:no SILK:no G726:nonameaddCN<br>allow-codecsallow-codecs*add-codecs-on-egressCNfilter-config<br>nameall<br>usernameadluser*http-interface-listGUIlocal-policyfrom-addressfrom-address*source-realmACSRealm<br>SIPTrunklocal-policy192.168.1.25<br>SIPTrunk                                                                                                    | certificate-record      |                                                 |  |  |  |
| common-nameBaltimore CyberTrust Rootcertificate-recordDigiCertIntercommon-nameDigiCert SHA2 Secure Server CAcertificate-recordDigiCert RootnameDigiCert Global Root CAcodec-policyTopimizeCodecsnameOptimizeCodecsallow-codecs* G722:no SILK:no G726:nocodec-policyaddCNnameaddCNallow-codecs*add-codecs-on-egressCNfilter-configallnamealluser*http-interface-listGUIlocal-policy*from-address*source-realmACSRealmdescriptionRoute from ACS to PSTNpolicy-attribute192.168.1.25realmSIPTrunklocal-policy*from-address*source-realmSIPTrunksource-realmSIPTrunk                                                                                                    | name                    | BaltimoreRoot                                   |  |  |  |
| certificate-record<br>name DigiCertInter<br>common-name DigiCert SHA2 Secure Server CA<br>certificate-record<br>name DigiCert Global Root CA<br>codec-policy<br>name Gr22:no SILK:no G726:no<br>codec-policy<br>name addCN<br>allow-codecs *<br>add-codecs-on-egress CN<br>filter-config<br>name all<br>user *<br>http-server<br>name webServerInstance<br>http-interface-list GUI<br>local-policy<br>from-address *<br>source-realm ACSRealm<br>description Route from ACS to PSTN<br>policy-attribute<br>next-hop 192.168.1.25<br>realm SIPTrunk<br>local-policy<br>from-address *<br>source-realm SIPTrunk                                                                                                    | common-name             | Baltimore CyberTrust Root                       |  |  |  |
| name DigiCertInter<br>common-name DigiCert SHA2 Secure Server CA<br>certificate-record<br>name DigiCert Global Root CA<br>codec-policy<br>name OptimizeCodecs<br>allow-codecs * G722:no SILK:no G726:no<br>codec-policy<br>name addCN<br>allow-codecs *<br>add-codecs-on-egress CN<br>filter-config<br>name all<br>user *<br>http-server<br>name all<br>user *<br>http-server<br>name vebServerInstance<br>http-interface-list GUI<br>local-policy<br>from-address *<br>source-realm ACSRealm<br>description Route from ACS to PSTN<br>policy-attribute<br>next-hop 192.168.1.25<br>realm SIPTrunk                                                                                                    | certificate-record      |                                                 |  |  |  |
| common-name     DigiCert SHA2 Secure Server CA       certificate-record     DigiCertRoot       name     DigiCert Global Root CA       codec-policy     DigiCert Global Root CA       name     OptimizeCodecs       allow-codecs     * G722:no SILK:no G726:no       codec-policy     addCN       allow-codecs     *       add-codecs-on-egress     CN       filter-config     all       name     all       user     *       http-server     all       name     all       user     *       name     all       user     *       name     all       user     *       http-server     GUI       name     ACSRealm       description     Route from ACS to PSTN       policy-attribute     192.168.1.25       realm     SIPTrunk       local-policy     *       from-address     *       to-address     *       source-realm     SIPTrunk       local-policy     *       realm     SIPTrunk                                                                                                    | name                    | DigiCertInter                                   |  |  |  |
| certificate-record<br>name DigiCertRoot<br>common-name DigiCert Global Root CA<br>codec-policy<br>name OptimizeCodecs<br>allow-codecs * G722:no SILK:no G726:no<br>codec-policy<br>name addCN<br>allow-codecs *<br>add-codecs-on-egress CN<br>filter-config<br>name all<br>user *<br>http-server<br>name webServerInstance<br>http-interface-list GUI<br>local-policy<br>from-address *<br>source-realm ACSRealm<br>description Route from ACS to PSTN<br>policy-attribute<br>next-hop 192.168.1.25<br>realm SIPTrunk<br>local-policy<br>from-address *<br>source-realm SIPTrunk                                                                                                    | common-name             | DigiCert SHA2 Secure Server CA                  |  |  |  |
| name DigiCertRoot<br>common-name DigiCert Global Root CA<br>codec-policy<br>name OptimizeCodecs<br>allow-codecs * G722:no SILK:no G726:no<br>codec-policy<br>name addCN<br>allow-codecs *<br>add-codecs-on-egress CN<br>filter-config<br>name all<br>user *<br>http-server<br>name evebServerInstance<br>http-interface-list GUI<br>local-policy<br>from-address *<br>source-realm ACSRealm<br>description Route from ACS to PSTN<br>policy-attribute<br>next-hop 192.168.1.25<br>realm SIPTrunk                                                                                                    | certificate-record      |                                                 |  |  |  |
| common-name     DigiCert Global Root CA       codec-policy     OptimizeCodecs       allow-codecs     * G722:no SILK:no G726:no       codec-policy     addCN       allow-codecs     *       add-codecs-on-egress     CN       filter-config     name       name     all       user     *       http-server     all       name     gUl       local-policy     from-address       *     source-realm       description     Route from ACS to PSTN       policy-attribute     next-hop       next-hop     192.168.1.25       realm     SIPTrunk       local-policy     *       form-address     *       source-realm     SIPTrunk                                                                                                    | name                    | DigiCertRoot                                    |  |  |  |
| codec-policy       OptimizeCodecs         allow-codecs       * G722:no SILK:no G726:no         codec-policy       addCN         allow-codecs       *         add-codecs-on-egress       CN         filter-config       all         name       all         user       *         http-server       all         name       webServerInstance         http-interface-list       GUI         local-policy       from-address         from-address       *         source-realm       ACSRealm         description       Route from ACS to PSTN         policy-attribute       192.168.1.25         realm       SIPTrunk         local-policy       *         rom-address       *         source-realm       SIPTrunk                                                                                                    | common-name             | DigiCert Global Root CA                         |  |  |  |
| name OptimizeCodecs<br>allow-codecs * G722:no SILK:no G726:no<br>codec-policy<br>name addCN<br>allow-codecs *<br>add-codecs-on-egress CN<br>filter-config<br>name all<br>user *<br>http-server<br>name webServerInstance<br>http-interface-list GUI<br>local-policy<br>from-address *<br>source-realm ACSRealm<br>description Route from ACS to PSTN<br>policy-attribute<br>next-hop 192.168.1.25<br>realm SIPTrunk<br>local-policy<br>from-address *<br>source-realm SIPTrunk                                                                                                    | codec-policy            |                                                 |  |  |  |
| allow-codecs * G722:no SILK:no G726:no<br>codec-policy name addCN allow-codecs add-codecs-on-egress CN filter-config name all user * http-server name webServerInstance http-interface-list GUI local-policy from-address * to-address * source-realm ACSRealm description Route from ACS to PSTN policy-attribute next-hop 192.168.1.25 realm SIPTrunk local-policy from-address * source-realm SIPTrunk                                                                                                    | name                    | OptimizeCodecs                                  |  |  |  |
| codec-policy name addCN allow-codecs * add-codecs-on-egress CN filter-config name all user * http-server name webServerInstance http-interface-list GUI local-policy from-address * source-realm ACSRealm description Route from ACS to PSTN policy-attribute next-hop 192.168.1.25 realm SIPTrunk local-policy from-address * source-realm SIPTrunk                                                                                                    | allow-codecs            | * G722:no SILK:no G726:no                       |  |  |  |
| name addCN<br>allow-codecs *<br>add-codecs-on-egress CN<br>filter-config<br>name all<br>user *<br>http-server<br>name webServerInstance<br>http-interface-list GUI<br>local-policy<br>from-address *<br>to-address *<br>source-realm ACSRealm<br>description Route from ACS to PSTN<br>policy-attribute<br>next-hop 192.168.1.25<br>realm SIPTrunk<br>local-policy<br>from-address *<br>source-realm SIPTrunk                                                                                                    | codec-policy            |                                                 |  |  |  |
| allow-codecs *<br>add-codecs-on-egress CN<br>filter-config<br>name all<br>user *<br>http-server<br>name webServerInstance<br>http-interface-list GUI<br>local-policy<br>from-address *<br>to-address *<br>source-realm ACSRealm<br>description Route from ACS to PSTN<br>policy-attribute<br>next-hop 192.168.1.25<br>realm SIPTrunk<br>local-policy<br>from-address *<br>source-realm SIPTrunk                                                                                                    | name                    | addCN                                           |  |  |  |
| add-codecs-on-egress CN<br>filter-config<br>name all<br>user *<br>http-server<br>name webServerInstance<br>http-interface-list GUI<br>local-policy<br>from-address *<br>source-realm ACSRealm<br>description Route from ACS to PSTN<br>policy-attribute<br>next-hop 192.168.1.25<br>realm SIPTrunk<br>local-policy<br>from-address *<br>source-realm SIPTrunk                                                                                                    | allow-codecs            | *                                               |  |  |  |
| filter-config<br>name all<br>user *<br>http-server<br>name webServerInstance<br>http-interface-list GUI<br>local-policy<br>from-address *<br>source-realm ACSRealm<br>description Route from ACS to PSTN<br>policy-attribute<br>next-hop 192.168.1.25<br>realm SIPTrunk<br>local-policy<br>from-address *<br>to-address *<br>source-realm SIPTrunk                                                                                                    | add-codecs-on-egress    | CN                                              |  |  |  |
| name all<br>user *<br>http-server<br>name webServerInstance<br>http-interface-list GUI<br>local-policy<br>from-address *<br>to-address *<br>source-realm ACSRealm<br>description Route from ACS to PSTN<br>policy-attribute<br>next-hop 192.168.1.25<br>realm SIPTrunk<br>local-policy<br>from-address *<br>to-address *<br>source-realm SIPTrunk                                                                                                    | filter-config           |                                                 |  |  |  |
| user       user         http-server       webServerInstance         http-interface-list       GUI         local-policy       from-address         from-address       *         source-realm       ACSRealm         description       Route from ACS to PSTN         policy-attribute       192.168.1.25         realm       SIPTrunk         local-policy       *         source-realm       SIPTrunk                                                                                                    | name                    | all<br>*                                        |  |  |  |
| name       webServerInstance         http-interface-list       GUI         local-policy       from-address         from-address       *         source-realm       ACSRealm         description       Route from ACS to PSTN         policy-attribute       192.168.1.25         realm       SIPTrunk         local-policy       *         source-realm       SIPTrunk                                                                                                    | USEr<br>http://www.ser  | -                                               |  |  |  |
| Interface-list     GUI       local-policy     from-address       from-address     *       to-address     *       source-realm     ACSRealm       description     Route from ACS to PSTN       policy-attribute     192.168.1.25       realm     SIPTrunk       local-policy     *       from-address     *       source-realm     SIPTrunk                                                                                                    | nup-server              | webServerInstance                               |  |  |  |
| local-policy<br>from-address *<br>to-address *<br>source-realm ACSRealm<br>description Route from ACS to PSTN<br>policy-attribute<br>next-hop 192.168.1.25<br>realm SIPTrunk<br>local-policy<br>from-address *<br>to-address *<br>source-realm SIPTrunk                                                                                                    | http://proface.list     | CIII                                            |  |  |  |
| from-address *<br>to-address *<br>source-realm ACSRealm<br>description Route from ACS to PSTN<br>policy-attribute<br>next-hop 192.168.1.25<br>realm SIPTrunk<br>local-policy<br>from-address *<br>to-address *<br>source-realm SIPTrunk                                                                                                    |                         | 301                                             |  |  |  |
| to-address *<br>source-realm ACSRealm<br>description Route from ACS to PSTN<br>policy-attribute<br>next-hop 192.168.1.25<br>realm SIPTrunk<br>local-policy<br>from-address *<br>to-address s<br>source-realm SIPTrunk                                                                                                    | from address            | *                                               |  |  |  |
| source-realm ACSRealm<br>description Route from ACS to PSTN<br>policy-attribute<br>next-hop 192.168.1.25<br>realm SIPTrunk<br>local-policy<br>from-address *<br>to-address *<br>source-realm SIPTrunk                                                                                                    | to-address              | *                                               |  |  |  |
| description Route from ACS to PSTN<br>policy-attribute<br>next-hop 192.168.1.25<br>realm SIPTrunk<br>local-policy<br>from-address *<br>to-address *<br>source-realm SIPTrunk                                                                                                    | source-realm            | ACSRealm                                        |  |  |  |
| policy-attribute<br>next-hop 192.168.1.25<br>realm SIPTrunk<br>local-policy<br>from-address *<br>to-address *<br>source-realm SIPTrunk                                                                                                    | description             | Route from ACS to PSTN                          |  |  |  |
| next-hop 192.168.1.25<br>realm SIPTrunk<br>local-policy<br>from-address *<br>to-address *<br>source-realm SIPTrunk                                                                                                    | policy-attribute        | Notice from AGG to F GTN                        |  |  |  |
| realm SIPTrunk<br>local-policy<br>from-address *<br>to-address *<br>source-realm SIPTrunk                                                                                                    | next-hop                | 192 168 1 25                                    |  |  |  |
| local-policy<br>from-address *<br>to-address *<br>source-realm SIPTrunk                                                                                                    | realm                   | SIPTrunk                                        |  |  |  |
| from-address *<br>to-address *<br>source-realm SIPTrunk                                                                                                    | local-policy            |                                                 |  |  |  |
| to-address *<br>source-realm SIPTrunk                                                                                                    | from-address            | *                                               |  |  |  |
| source-realm SIPTrunk                                                                                                    | to-address              | *                                               |  |  |  |
|                                                                                                    | source-realm            | SIPTrunk                                        |  |  |  |
| policy-attribute                                                                                                    | policy-attribute        |                                                 |  |  |  |

next-hop sag:ACSGroup realm ACSRealm media-manager audio-allow-asymmetric-pt options xcode-gratuitous-rtcp-report-generation media-profile SILK name narrowband subname payload-type 103 clock-rate 8000 media-profile name SILK subname wideband payload-type 104 clock-rate 16000 media-sec-policy RTP name media-sec-policy sdesPolicy name inbound profile SDES mode srtp protocol sdes outbound profile SDES mode srtp protocol sdes network-interface name s0p0 solutionslab.cbguburlington.com hostname ip-address 141.146.36.70 netmask 255.255.255.192 gateway 141.146.36.65 dns-ip-primary 8.8.8.8 dns-domain solutionslab.cgbuburlington.com network-interface name s1p0 ip-address 192.168.1.10 netmask 255.255.255.0 gateway 192.168.1.1 ntp-config 141.146.36.99 server phy-interface name s0p0 operation-type Media phy-interface name s1p0 operation-type Media slot 1 realm-config identifier ACSRealm description Realm Facing ACS Direct Routing network-interfaces s0p0:0.4 enabled mm-in-realm media-sec-policy sdesPolicy rtcp-mux enabled teams-fqdn solutionslab.cgbuburlington.com teams-fqdn-in-uri enabled sdp-inactive-only enabled access-control-trust-level high codec-policy addCN rtcp-policy rtcpGen

realm-config identifier SIPTrunk description network-interfaces enabled mm-in-realm RTP media-sec-policy access-control-trust-level high codec-policy rtcp-policy name rtcpGen rtcp-generate all-calls sdes-profile name SDES lifetime 31 session-agent hostname ip-address SIPTrunk realm-id session-agent hostname 5061 port transport-method realm-id ACSRealm ping-method ping-interval 30 refer-call-transfer enabled session-agent hostname 5061 port transport-method **ACSRealm** realm-id ping-method ping-interval 30 refer-call-transfer enabled session-agent hostname port 5061 transport-method realm-id **ACSRealm** ping-method ping-interval 30 refer-call-transfer enabled session-group group-name dest sag-recursion enabled sip-config registrar-domain registrar-host options allow-pani-for-trusted-only add-ue-location-in-pani disabled npli-upon-register

**Realm Facing PSTN Services** s1p0:0.4 OptimizeCodecs 192.168.1.25 192.168.1.25 sip.pstnhub.microsoft.com **StaticTLS OPTIONS** sip2.pstnhub.microsoft.com **StaticTLS OPTIONS** sip3.pstnhub.microsoft.com StaticTLS **OPTIONS** ACSGroup sip.pstnhub.microsoft.com sip2.pstnhub.microsoft.com sip3.pstnhub.microsoft.com inmanip-before-validate max-udp-length=0 disabled disabled

tls-globasip-feature name replaces realm ACSRealm require-mode-inbound Pass require-mode-outbound Pass sip-interface realm-id ACSRealm sip-port address 141.146.36.70 port 5061 transport-protocol TLS tls-profile **TLSCGBUBURLINGTON** allow-anonymous agents-only in-manipulationid **RespondOptions** forreplaces sip-profile sip-interface realm-id SIPTrunk sip-port 192.168.1.10 address allow-anonymous agents-only sip-monitoring match-any-filter enabled monitoring-filters sip-profile forreplaces name replace-dialogs enabled steering-pool 141.146.36.70 ip-address start-port 10000 end-port 10999 realm-id **ACSRealm** steering-pool ip-address 192.168.1.10 start-port 10000 end-port 10999 realm-id SIPTrunk system-config hostname solutionslab.cbguburlington.com description SBC for Azure Communication Services Direct Routing location Burlington, MA NOTICE system-log-level default-gateway 10.138.194.129 tls-global session-caching enabled tls-profile **TLSCGBUBURLINGTON** name end-entity-certificate **ACSSBCCertificate** trusted-ca-certificates DigiCertGlobalRootG2 DigiCertRoot BaltimoreRoot mutual-authenticate enabled

# 10 Appendix A

# 10.1 SBC Behind NAT SPL Configuration

This configuration is needed when your SBC is behind a NAT device. This SPL is configured to avoid any loss in signaling or media traffic when the SBC is deployed behind a nat device or in a public cloud.

The Support for "SBC Behind NAT SPL plug-in" changes information in SIP messages to hide the end point located inside the private network. The specific information the "Support for SBC Behind NAT SPL plug-in" changes depends on the direction of the call.

Ie.. from the NAT device to the SBC or from the SBC to the NAT device.

Configure the "Support for SBC Behind NAT SPL plug-in" for each SIP interface that is connected to a NAT device. One public-private address pair is required for each SIP interface that uses the SPL plug-in.

- The private IP address must be the same as the SIP Interface and Steering Pool IP address, both of which much match in the SBC's configuration.
- The public IP address must be the public IP address of the NAT device

Here is an example configuration with SBC Behind NAT SPL config. The SPL is applied to the Microsoft ACS side SIP interface.

To configure SBC Behind NAT SPL Plug in, Go to:

session-router->sip-interface->spl-options and input the following value, save and activate. This is only an example:

HeaderNatPublicSipIfIp=52.151.236.203,HeaderNatPrivateSipIfIp=10.0.4.4

Here HeaderNatPublicSipIfIp is the public ip of the nat device, and HeaderNatPrivateSipIfIp is the private ip configured on the SBC sip interface and steering pool

| ORACLE Enterprise Session Border Controller            |   |    |                       |                                      |  |  |
|--------------------------------------------------------|---|----|-----------------------|--------------------------------------|--|--|
| NN3900-101 10.138.194.136 SCZ8.4.0 Patch 7 (Build 436) |   |    |                       |                                      |  |  |
| Configuration View Configuration                       | Q |    |                       |                                      |  |  |
| security                                               | ► |    |                       |                                      |  |  |
| session-router                                         | • |    | Modify SIP Interface  |                                      |  |  |
|                                                        |   | 11 | TCP Nat Interval      | 90                                   |  |  |
| access-control                                         |   |    | Registration Caching  | enable                               |  |  |
| account-config                                         |   |    | Min Reg Expire        | 300                                  |  |  |
| filter-config                                          |   |    | Registration Interval | 3600                                 |  |  |
| ldap-config                                            |   |    | Route To Registrar    | enable                               |  |  |
| local-policy                                           |   |    | Secured Network       | enable                               |  |  |
| local-routing-config                                   |   |    | Uri Fqdn Domain       |                                      |  |  |
| media-profile                                          |   |    | Options               |                                      |  |  |
| session-agent                                          |   |    | SPL Options           | HeaderNatPublicSipIfIp=52.151.236.20 |  |  |

# 11 Caveat

The OCSBC processes RTCP packets in two ways.

The first, as outlined in this application note, the Oracle SBC has the capability to use its own DSP resources to generate RTCP packets towards Microsoft ACS direct routing sip interface when PSTN does not have the ability to send RTCP.

The second, when both endpoints/agents involved in a call have the ability to send RTCP, the SBC will work as a passthrough by forwarding RTCP packets it receives unchanged to the other side.

When transcoding is enabled on the SBC, in some instances, the SBC will duplicate RTCP packets upon egress instead of just passing each individual packet through to the other side. If you experience this behavior, the resolution is to remove the codec polices from each realm. Once those transcoding (codec policies) are removed, the issue is resolved.

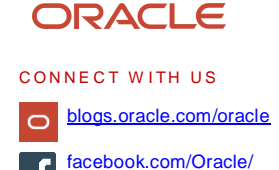

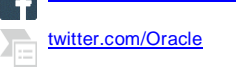

oracle.com

Oracle Corporation, World Headquarters 500 Oracle Parkway Redwood Shores, CA 94065, USA Worldwide Inquiries Phone: +1.650.506.7000 Fax: +1.650.506.7200

Integrated Cloud Applications & Platform Services

Copyright © 2021, Oracle and/or its affiliates. All rights reserved. This document is provided for information purposes only, and the contents hereof are subject to change without notice. This document is not warranted to be error-free, nor subject to any other warranties or conditions, whether expressed orally or implied in law, including implied warranties and conditions of merchantability or fitness for a particular purpose. We specifically disclaim any liability with respect to this document, and no contractual obligations are formed either directly or indirectly by this document. This document may not be reproduced or transmitted in any form or by any means, electronic or mechanical, for any purpose, without our prior written permission.

Oracle and Java are registered trademarks of Oracle and/or its affiliates. Other names may be trademarks of their respective owners.

Intel and Intel Xeon are trademarks or registered trademarks of Intel Corporation. All SPARC trademarks are used under license and are trademarks or registered trademarks of SPARC International, Inc. AMD, Opteron, the AMD logo, and the AMD Opteron logo are trademarks or registered trademarks of Advanced Micro Devices. UNIX is a registered trademark of The Open Group. 0615